# MANUAL<br/>SLUMAutônomo

# Q SEMMAS

SEMEF

ጌ

VISA

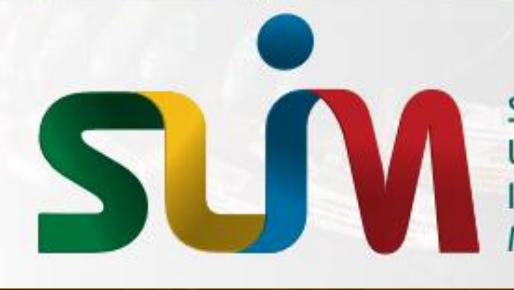

Sistema de Licenciamento Integrado Municipal

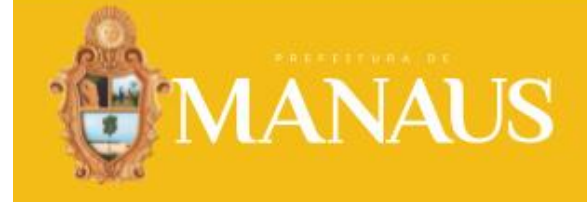

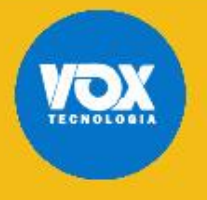

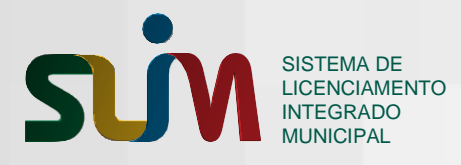

INDEX

2

# INDEX

| Introdução                                     | pág 3  |
|------------------------------------------------|--------|
| Funcionalidades do Usuário Requerente          | pág 3  |
| Solicitação de Inscrição Municipal de Autônomo | pág 4  |
| Solicitação de Alteração                       | pág 16 |
| Baixa de Autônomo                              | pág 25 |
| Acompanhamento de Solicitação                  | pág 27 |
| Verificar Documentos do Autônomo               | pág 33 |
| Renovação                                      | pág 34 |
| Regularização                                  | pág 37 |

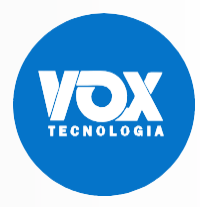

INTRODUÇÃO

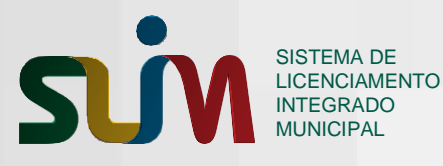

## 1. Introdução

Este manual tem o objetivo de detalhar todas as funcionalidades e o processo de inscrição municipal do profissional autônomo junto a prefeitura de Manaus via SLIM - Sistema de Licenciamento Integrado Municipal.

Os autônomos são definidos como Localizados e Não Localizados, e as suas atividades classificadas pela CBO – Classificações Brasileira de Ocupações.

As funcionalidades disponíveis para os profissionais autônomos são: Solicitação de Inscrição Municipal, Alteração de Informações, Baixa, Acompanhamento de Solicitações, Verificação de Documento, Regularização e Renovação de Licenças.

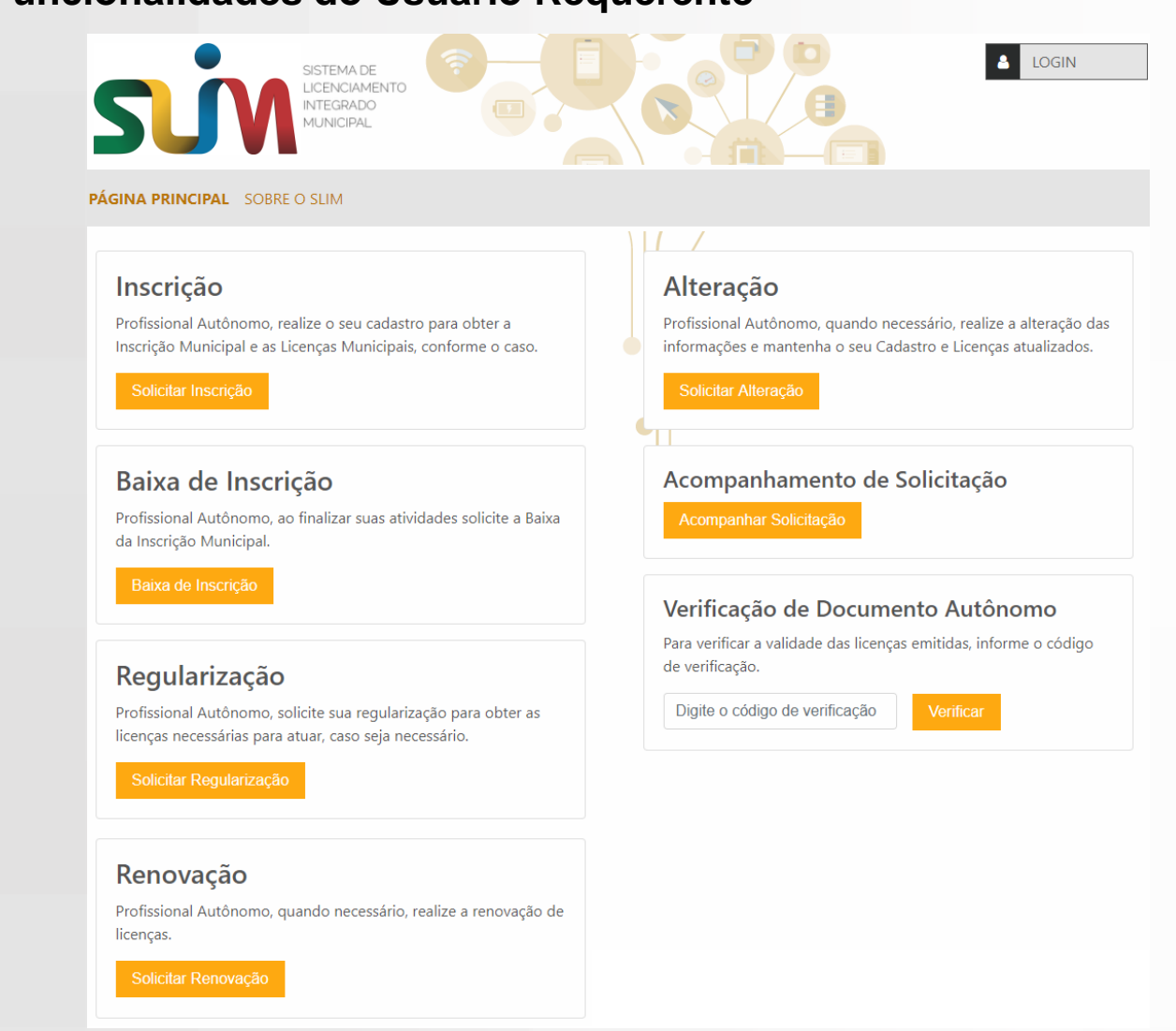

## 2. Funcionalidades do Usuário Requerente

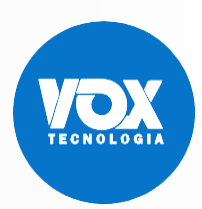

INSCRIÇÃO MUNICIPAL

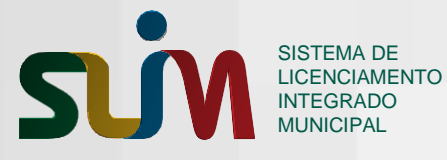

## 3. Solicitação de Inscrição Municipal de Autônomo

Na funcionalidade **Solicitar Inscrição**, o sistema SLIM deve permitir que o usuário requerente realize a solicitação de uma Inscrição Municipal a fim de exercer uma atividade como autônomo, bem como emitir quaisquer documentos dos órgãos interessados na solicitação.

| SISTEMA DE<br>LICENCIAMENTO<br>INTEGRADO<br>MUNICIPAL                                                                        |                                                                                                    |
|----------------------------------------------------------------------------------------------------|----------------------------------------------------------------------------------------------------|
| PÁGINA PRINCIPAL SOBRE O SLIM                                                                                                |                                                                                                    |
|                                                                                                    |                                                                                                    |
| Inscrição                                                                                                    | Alteração                                                                                                    |
| Profissional Autônomo, realize o seu cadastro para obter a<br>Inscrição Municipal e as Licenças Municipais, conforme o caso. | Profissional Autônomo, quando necessário, realize a alteração das<br>informações e mantenha o seu Cadastro e Licenças atualizados. |
| Solicitar Inscrição                                                                                                    | Solicitar Alteração                                                                                                    |

O botão **Solicitar Inscrição** deve ser acionado por um usuário autenticado para dar início à solicitação de cadastro de autônomo.

| sin                                                                                           | SISTEMA DE<br>LICENCIAMENTO<br>INTEGRADO<br>MUNICIPAL |                                                              | Usuário: Ana Carla<br>CPF: 052.871.024-96 |  |  |  |
|-----------------------------------------------------------------------------------------------|-------------------------------------------------------|--------------------------------------------------------------|-------------------------------------------|--|--|--|
| PÁGINA PRINCIPAL SOBRE                                                                        | O SLIM                                                |                                                              |                                           |  |  |  |
| Dados do Solicitante<br>* Os campos marcados com asteríscos são de preenchimento obrigatório. |                                                       |                                                              |                                           |  |  |  |
| * Os campos marcados co                                                                       | m asteríscos são d                                    | e preenchimento obrigatorio.                                 |                                           |  |  |  |
| * Os campos marcados co                                                                       | m asteríscos são d                                    | e preenchimento obrigatorio.<br>Nome Completo *              |                                           |  |  |  |
| * Os campos marcados co<br>CPF *<br>052.871.024-96                                            | m asteríscos são d                                    | e preenchimento obrigatorio.<br>Nome Completo *<br>Ana Carla |                                           |  |  |  |
| * Os campos marcados co<br>CPF *<br>052.871.024-96<br>Responsável Contábil *:                 | m asteríscos são d                                    | e preenchimento obrigatorio.<br>Nome Completo *<br>Ana Carla |                                           |  |  |  |
| * Os campos marcados co<br>CPF *<br>052.871.024-96<br>Responsável Contábil *:<br>Sim ® Não    | m asteríscos são d                                    | e preenchimento obrigatorio.<br>Nome Completo *<br>Ana Carla |                                           |  |  |  |

Ao identificar que o usuário requerente não é um responsável contábil, devem ser apresentados os dados de **CPF** e **Nome Completo** do usuário *logado;* bem como a opção para realizar o cadastro de autônomo ou como responsável contábil ou não.

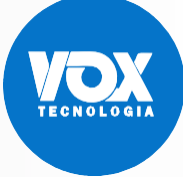

| UVI                                   | NTEGRADO<br>MUNICIPAL |                        |                  | 5                        |          |  |
|---------------------------------------|-----------------------|------------------------|------------------|--------------------------|----------|--|
|                                       |                       |                        |                  |                          |          |  |
|                                       |                       |                        |                  |                          |          |  |
|                                       |                       |                        |                  |                          |          |  |
|                                       |                       |                        |                  |                          |          |  |
| Responsável Contábil *:<br>Sim    Não |                       |                        |                  |                          |          |  |
|                                       |                       |                        |                  |                          |          |  |
| Pessoa Física     Pessoa Física       | sável Contábil        |                        |                  |                          |          |  |
| Dados do Contador                     |                       |                        |                  |                          |          |  |
| UF *                                  | Nº do CRC *           | Classificação do CRC * |                  | Tipo de Classificação do | CRC *    |  |
| •                                     |                       |                        | •                |                          | Ŧ        |  |
| Dígito Verificador *                  | Data de Registro *    |                        |                  |                          |          |  |
|                                       |                       |                        |                  |                          |          |  |
|                                       |                       |                        |                  |                          |          |  |
| CEP *                                 |                       |                        |                  |                          |          |  |
|                                       | Busque seu CEP        | •                      |                  |                          |          |  |
| Tipo de Logradouro '                  | ĸ                     |                        | Tipo de Imóvel * |                          |          |  |
|                                       |                       | •                      |                  |                          | Ŧ        |  |
| Endereço *                            |                       |                        |                  |                          | Número * |  |
|                                       |                       |                        |                  |                          |          |  |
| Complemento                           |                       |                        | Bairro *         |                          |          |  |
|                                       |                       |                        |                  |                          |          |  |
| Munícipio *                           |                       |                        | UF *             |                          |          |  |
|                                       |                       | *                      |                  |                          | Ŧ        |  |
|                                       |                       |                        |                  |                          |          |  |
| Ponto de Referência                   |                       |                        |                  |                          |          |  |
| Ponto de Referência                   |                       |                        |                  |                          |          |  |
| Ponto de Referência                   |                       |                        |                  |                          | 11       |  |
| Ponto de Referência                   | * DDD *               | Celular *              | E-mail *         |                          | li li    |  |

Quando o usuário requerente se identificar como responsável contábil, o formulário de cadastro de responsável contábil será apresentado ao contador, que deve poder optar por cadastrar-se como pessoa física ou como pessoa jurídica.

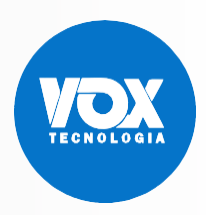

|--|

6

| Pessoa Física 🔍 Pesso | oa Jurídica        |                        |                  |                          |          |
|-----------------------|--------------------|------------------------|------------------|--------------------------|----------|
|                       |                    |                        |                  |                          |          |
| Dados do Contador     |                    |                        |                  |                          |          |
| UF *                  | Nº do CRC *        | Classificação do CRC * |                  | Tipo de Classificação do | CRC *    |
| •                     |                    |                        | •                |                          | •        |
| Dígito Verificador *  | Data de Registro * |                        |                  |                          |          |
|                       |                    |                        |                  |                          |          |
|                       |                    |                        |                  |                          |          |
| CEP *                 |                    | _                      |                  |                          |          |
|                       | Busque seu CEP     |                        |                  |                          |          |
| Tipo de Logradouro *  |                    |                        | Tipo de Imóvel * |                          |          |
|                       |                    | •                      |                  |                          | Ŧ        |
| Endereco *            |                    |                        |                  |                          | Número * |
| Lindereço             |                    |                        |                  |                          | Numero   |
|                       |                    |                        |                  |                          |          |
| Complemento           |                    |                        | Bairro *         |                          |          |
|                       |                    |                        |                  |                          |          |
| Munícipio *           |                    |                        | UF *             |                          |          |
|                       |                    | ٣                      |                  |                          | Ŧ        |
| Ponto de Referência   |                    |                        |                  |                          |          |
|                       |                    |                        |                  |                          |          |
|                       |                    |                        |                  |                          | 1        |
|                       |                    |                        |                  |                          |          |

Os campos do formulário referentes ao endereço de correspondência do contador devem ser apresentados desabilitados para edição até que o **CEP** seja informado. Devem ser retornados os campos de endereço preenchidos, porém os campos **Município** e **UF** devem continuar desabilitados para edição. Os demais campos devem poder ser editados.

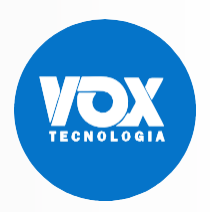

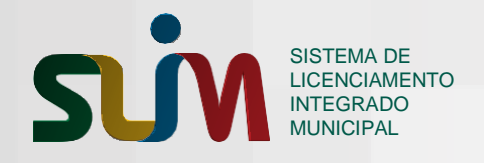

| Dados da Empresa Co                                                                                                    | ontábil                               |                        |                                         |                         |               |  |
|----------------------------------------------------------------------------------------------------|---------------------------------------|------------------------|-----------------------------------------|-------------------------|---------------|--|
| CNPJ *                                                                                                    |                                       | Razão Social *         |                                         |                         |               |  |
|                                                                                                    |                                       |                        |                                         |                         |               |  |
| UF *                                                                                                    | N° do CRC *                           | Classificação do CRC * | •                                       | Tipo de Classificação ( | do CRC *      |  |
| Dígito Verificador *                                                                                                    | Data de Registro *                    |                        |                                         |                         |               |  |
|                                                                                                    |                                       |                        |                                         |                         |               |  |
| Dados do Responsáv                                                                                                    | el pela Empresa Conta                 | bilista                |                                         |                         |               |  |
| CPF *                                                                                                    |                                       | Nome do Responsável (  | Contábil *                              |                         |               |  |
| 413.757.102-30                                                                                                    |                                       | Pietra Lavínia Araújo  |                                         |                         |               |  |
| ▼<br>Dígito Verificador *                                                                                               | Data de Registro *                    |                        | <b></b>                                 |                         | ¥             |  |
| Endereço da Empresa                                                                                                    | · · · · · · · · · · · · · · · · · · · |                        |                                         |                         |               |  |
| Endereço da Empresa<br>CEP *<br>Tipo de Logradouro *                                                                    | Busque seu CEP                        |                        | Tipo de Imóvel *                        |                         |               |  |
| Endereço da Empresa<br>CEP *<br>Tipo de Logradouro *                                                                    | Busque seu CEP                        |                        | Tipo de Imóvel *                        |                         | •             |  |
| Endereço da Empresa<br>CEP *<br>Tipo de Logradouro *<br>Endereço *                                                      | Busque seu CEP                        | •                      | Tipo de Imóvel *                        |                         | ▼<br>Número * |  |
| Endereço da Empresa<br>CEP *<br>Tipo de Logradouro *<br>Endereço *<br>Complemento                                       | Busque seu CEP                        | ·                      | Tipo de Imóvel *<br>Bairro *            |                         | ▼<br>Número * |  |
| Endereço da Empresa<br>CEP *<br>Tipo de Logradouro *<br>Endereço *<br>Complemento<br>Munícipio *                        | Busque seu CEP                        | · · ·                  | Tipo de Imóvel *<br>Bairro *            |                         | v<br>Número * |  |
| Endereço da Empresa<br>CEP *<br>Tipo de Logradouro *<br>Endereço *<br>Complemento<br>Munícipio *<br>Ponto de Referência | Busque seu CEP                        |                        | Tipo de Imóvel * Bairro * UF *          |                         | Vúmero *      |  |
| Endereço da Empresa<br>CEP *<br>Tipo de Logradouro *<br>Endereço *<br>Complemento<br>Munícipio *<br>Ponto de Referência | Busque seu CEP                        | v<br>V<br>Celular *    | Tipo de Imóvel * Bairro * UF * E-mail * |                         | Vúmero *      |  |

Para a opção Pessoa Jurídica, devem ser apresentados os formulários Dados da Empresa Contábil, Dados do Responsável pela Empresa Contabilista e Endereço da Empresa para preenchimento.

Os campos **CPF** e **Nome do Responsável Contábil** devem ser apresentados preenchidos com os dados do usuário *logado* desabilitados para edição.

Os campos do formulário referentes ao endereço da empresa devem ser apresentados desabilitados para edição até que o **CEP** seja informado. Devem ser retornados os campos de endereço preenchidos, porém os campos **Município** e **UF** devem continuar desabilitados para edição. Os demais campos devem poder ser editados.

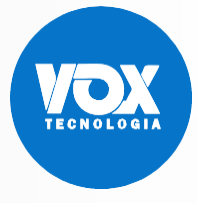

|                                                    | SISTEMA DE<br>LICENCIAMENTO                           |                         | INSCRIÇÃO MUNICIPAL                       |
|----------------------------------------------------|-------------------------------------------------------|-------------------------|-------------------------------------------|
| 201                                                | MUNICIPAL                                             |                         | ð                                         |
|                                                    |                                                       |                         |                                           |
|                                                    |                                                       |                         |                                           |
| sin1                                               | SISTEMA DE<br>LICENCIAMENTO<br>INTEGRADO<br>MUNICIPAL |                         | Usuário: Ana Carla<br>CPF: 052.871.024-96 |
| PÁGINA PRINCIPAL SOBRE                             | O SLIM                                                |                         |                                           |
| Autônomo -                                         | Inscrição                                             |                         |                                           |
| * Os campos marcados co                            | m asteriscos sao de preenchimento c                   | obrigatorio.            |                                           |
| 052.871.024-96                                     | Ana Carla                                             |                         |                                           |
| Tipo de Documento *<br>Carteira de Identidade (RG) | Número do Documento *                                 | Órg <b>ão</b> Emissor * | UF Órgão Emissor *                        |
| Escolaridade *                                     | Data de Nascimento *                                  |                         |                                           |
| E-mail *                                           |                                                       | DDD *                   | Telefone *                                |
| ana.carla@voxtecnologia.com                        | n.br                                                  | 83                      | 32652-410_                                |
| Voltar Avançar                                     |                                                       |                         |                                           |

Ao identificar que o usuário requerente não é um responsável contábil, devem ser apresentados os dados de **CPF** e **Nome Completo** do usuário *logado* desabilitados para edição.

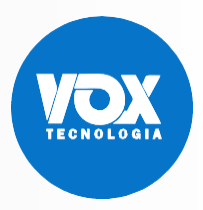

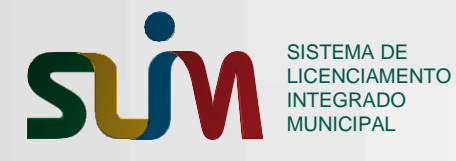

| Autônomo - Inscrição<br>* Os campos marcados com asteríscos são de preenchimento c                                                                                                | obrigatório.                       |          |
|----------------------------------------------------------------------------------------------------|------------------------------------|----------|
| Tipo de Autônomo *<br>© Localizado - O profissional exercerá a atividade no próprio estabelecimer                                                                                 | nto                                |          |
| © Não Localizado - O profissional exercerá a atividade em um ou mais loca<br>Tipo de Localização do Imóvel *<br>(® Urbana) © Rural © Sem Regularização<br>Inscrição Imobiliária * | 15                                 |          |
| CEP *<br>Tipo de Logradouro *                                                                                                    | Tipo de Imôvel *                   |          |
| Endereço *                                                                                                    |                                    | Número * |
| Complemento                                                                                                    | Bairro *                           |          |
| Municipio -                                                                                                    | •                                  | ۲        |
| Ponto de Referência                                                                                                    |                                    | ß        |
| Área do Imóvel(m²) *                                                                                                    | Área Útil do Estabelecimento(m²) * |          |
| Utilizar o mesmo endereço para correspondência? *<br>⊛ Sim — © Não                                                                                                    | •                                  |          |
| Possui autorização para alteração de uso de solo ou outra permissão? *<br>* Não. 🔗 Sim                                                                                            |                                    |          |

Quando o autônomo for do tipo **localizado** deve ser apresentado o formulário de endereço de atuação. Para o tipo de localização **urbana**, o formulário deve ser apresentado com os campos de endereço desabilitados para edição até que o campo **Inscrição Imobiliária** seja informado. Devem ser retornados os campos de endereço preenchidos, porém os campos **Município** e **UF** devem continuar desabilitados para edição. Os demais campos devem poder ser editados.

Deve ser possível cadastrar apenas endereços de Manaus. Deve ser possível selecionar o mesmo endereço de atuação como endereço de correspondência. Deve ser possível anexar autorização de uso de solo ou outra permissão.

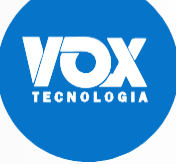

| sin                                   | SISTEMA DE<br>LICENCIAMENTO<br>INTEGRADO<br>MUNICIPAL |                |          | 1 | .0 | RIÇÃO MUNICI |
|---------------------------------------|-------------------------------------------------------|----------------|----------|---|----|--------------|
|                                       |                                                       |                |          |   |    |              |
|                                       |                                                       |                |          |   |    |              |
| tilizar o mesmo endereço<br>Sim 💿 Não | para correspondência? *                               |                |          |   |    |              |
| CEP *                                 |                                                       | Busque seu CEP |          |   |    |              |
| Tipo de Logradouro *                  | Ŧ                                                     |                |          |   |    |              |
| Endereço *                            |                                                       |                |          |   |    | Número *     |
| Complemento                           |                                                       |                | Bairro * |   |    |              |
| Município *                           |                                                       | •              | UF *     |   |    | •            |
|                                       |                                                       |                |          |   |    | ·            |
| Voltar Avançar                        |                                                       | L              |          |   |    |              |

Para autônomo do tipo **localizado** deve ser possível utilizar o mesmo endereço de atuação como endereço de correspondência.

Quando o endereço de correspondência for diferente do endereço de atuação informado, será apresentado um formulário com os campos de endereço desabilitados para edição até que o campo **CEP** seja informado. Os campos de endereço serão retornados preenchidos, porém os campos **Município** e **UF** devem continuar desabilitados para edição. Os demais campos devem poder ser editados.

Deve ser possível cadastrar endereços diferentes de Manaus.

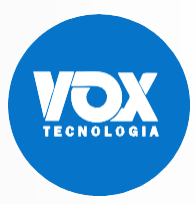

| Possui autorização para alteração de uso de solo ou outra permissão? *<br><ul> <li>Não</li> <li>Sim</li> </ul>                                                                                                    |                                             |
|----------------------------------------------------------------------------------------------------|---------------------------------------------|
| <ul> <li>CIT (Certidão de Informação Técnica para Uso do Solo)</li> <li>Habite-se/ Habitabilidade</li> <li>Autorização Precária</li> <li>Permissão de Feiras/ Mercados</li> <li>Declaração de Inexigibilidade de Licenciamento Ambiental</li> <li>Licença Ambiental</li> <li>Número da Autorização *</li> </ul> | Escolher arquivo Nenhum arquivo selecionado |
| Voltar Avançar                                                                                                    |                                             |

Quando for informado a obtenção de autorização para alterar o solo ou outra permissão, deve ser possível selecionar o **tipo de autorização**; **anexar arquivo** correspondente à seleção; e informar o **número da autorização**.

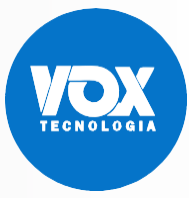

|    | INSCRIÇÃO MUNICIPAL |
|----|---------------------|
| 17 |                     |
|    |                     |

| Autônomo - Inscrição<br>* Os campos marcados com asteríscos são de preenchimento obr<br>Tipo de Autônomo *<br>® Localizado - O profissional exercerá a atividade no próprio estabelecimento<br>© Não Localizado - O profissional exercerá a atividade em um ou mais locais<br>Tipo de Localização do Imóvel *<br>© Urbana ® Rural © Senr Regulanzação<br>Inscrição Rural *<br>CEP *<br>CEP *<br>Busque seu CEP | igatorio.                          |          |
|----------------------------------------------------------------------------------------------------|------------------------------------|----------|
| Tipo de Logradouro *                                                                                                    | Tipo de Imóvel *                   | Ŧ        |
| Endereço *                                                                                                    |                                    | Número * |
| Complemento                                                                                                    | Bairro *                           |          |
| Município *                                                                                                    | UF *                               | •        |
| Ponto de Referência                                                                                                    | •                                  | A        |
| Área do Imóvel(m²) *                                                                                                    | Área Útil do Estabelecimento(m²) * |          |
| Utilizar o mesmo endereço para correspondência? *                                                                                                    |                                    |          |

Para o tipo de localização **rural**, deve ser apresentado o formulário de endereço de atuação. Deve ser informado o número de **inscrição rural**.

O formulário deve ser apresentado com os campos de endereço desabilitados para edição até que o campo **CEP** seja informado. Devem ser retornados os campos de endereço preenchidos, porém os campos **Município** e **UF** devem continuar desabilitados para edição. Os demais campos devem poder ser editados. Deve ser possível cadastrar apenas endereços de Manaus.

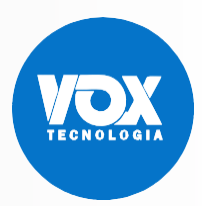

|    | INSCRIÇÃO MUNICIPAL |
|----|---------------------|
| 12 |                     |
|    |                     |

| Autônomo - Inscrição<br>* Os campos marcados com asteríscos são de preenchimento ob                                          | rigatório.                         |
|----------------------------------------------------------------------------------------------------|------------------------------------|
| Tipo de Autônomo *                                                                                                    |                                    |
| Tipo de Localização do Imóvel *<br><ul> <li>Urbana</li> <li>Rural</li> <li>Sem Regularização</li> </ul> CEP * Busque seu CEP |                                    |
| Tipo de Logradouro *                                                                                                    | Tipo de Imóvel *                   |
| Endereço *                                                                                                    | Número *                           |
| Complemento                                                                                                    | Bairro *                           |
| Município *                                                                                                    | UF *                               |
| Ponto de Referência                                                                                                    |                                    |
| Área do Imóvel(m²) *                                                                                                    | Área Útil do Estabelecimento(m²) * |
| Utilizar o mesmo endereço para correspondência? *                                                                            |                                    |

Para o tipo de localização **sem regularização**, deve ser apresentado o formulário de endereço de atuação. O formulário deve ser apresentado com os campos de endereço desabilitados para edição até que o campo **CEP** seja informado. Devem ser retornados os campos de endereço preenchidos, porém os campos **Município** e **UF** devem continuar desabilitados para edição. Os demais campos devem poder ser editados. Deve ser possível cadastrar apenas endereços de Manaus.

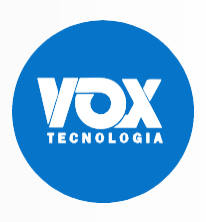

|                                                                                                    | SISTEMA DE<br>LICENCIAMENTC                                     | )                                                          |                                                     | 1Л | INSCRIÇÃO I |  |
|----------------------------------------------------------------------------------------------------|-----------------------------------------------------------------|------------------------------------------------------------|-----------------------------------------------------|----|-------------|--|
|                                                                                                    | INTEGRADO<br>MUNICIPAL                                          |                                                            |                                                     |    |             |  |
|                                                                                                    |                                                                 |                                                            |                                                     |    |             |  |
|                                                                                                    |                                                                 |                                                            |                                                     |    |             |  |
| Autônom                                                                                                    | no - Inscri                                                     | ção                                                        |                                                     |    |             |  |
| * Os campos marca                                                                                                    | ados com asteríscos s                                           | são de preenchime                                          | ento obrigatório.                                   |    |             |  |
|                                                                                                    |                                                                 |                                                            |                                                     |    |             |  |
| Tipo de Autônomo *                                                                                                    | sional exercerá a ativida                                       | de no próprio estabel                                      | ecimento                                            |    |             |  |
| Tipo de Autônomo *<br>© Localizado - O profis<br>® Não Localizado - O p                                                          | ssional exercerá a ativida<br>profissional exercerá a ati       | de no próprio estabel<br>iividade em um ou ma              | lecimento<br>ais locais                             |    |             |  |
| Tipo de Autônomo *<br>◎ Localizado - O profi:<br>◎ Não Localizado - O ;                                                          | ssional exercerá a ativida<br>profissional exercerá a at        | de no próprio estabel<br>ividade em um ou ma               | lecimento<br>his locais                             |    |             |  |
| Tipo de Autônomo *<br>Localizado - O profis<br>Não Localizado - O profis<br>CEP *                                                | ssional exercerá a ativida<br>profissional exercerá a at        | de no próprio estabel<br>ividade em um ou ma<br>Busque sei | lecimento<br>iis locais                             |    |             |  |
| Tipo de Autônomo *<br>Localizado - O profi:<br>Não Localizado - O profi:<br>CEP *                                                | ssional exercerá a ativida<br>profissional exercerá a at        | de no próprio estabel<br>ividade em um ou ma<br>Busque set | ecimento<br>iis locais                              |    |             |  |
| Tipo de Autônomo *  Localizado - O profi:  Não Localizado - O profi  CEP *  Tipo de Logradouro                                   | ssional exercerá a ativida<br>profissional exercerá a at        | de no próprio estabel<br>ividade em um ou ma<br>Busque set | ecimento<br>iis locais                              |    |             |  |
| Fipo de Autônomo *  Localizado - O profi:  Não Localizado - O profi:  CEP *  Tipo de Logradouro                                  | ssional exercerá a ativida<br>profissional exercerá a at        | de no próprio estabel<br>ividade em um ou ma<br>Busque set | ecimento<br>iis locais                              |    |             |  |
| Fipo de Autônomo *  Localizado - O profi:  Não Localizado - O profi  CEP *  Tipo de Logradouro  Endereço *                       | ssional exercerá a ativida<br>profissional exercerá a at<br>, * | de no próprio estabel<br>ividade em um ou ma<br>Busque set | u CEP                                               |    | Número *    |  |
| Fipo de Autônomo *  Localizado - O profi:  Não Localizado - O profi:  CEP *  Tipo de Logradouro Endereço *                       | ssional exercerá a ativida<br>profissional exercerá a at        | de no próprio estabel<br>ividade em um ou ma<br>Busque set | u CEP                                               |    | Número *    |  |
| Tipo de Autônomo *  Localizado - O profi: Não Localizado - O profi: CEP *  Tipo de Logradouro Endereço *  Complemento            | ssional exercerá a ativida<br>profissional exercerá a at        | de no próprio estabel<br>ividade em um ou ma<br>Busque set | ecimento<br>iis locais<br>u CEP<br>Bairro *         |    | Número *    |  |
| Tipo de Autônomo *  Localizado - O profi  Não Localizado - O ( CEP *  Tipo de Logradouro Endereço *  Complemento                 | ssional exercerá a ativida<br>profissional exercerá a at        | de no próprio estabel<br>ividade em um ou ma<br>Busque set | ecimento<br>iis locais<br>u CEP<br>Bairro *         |    | Número *    |  |
| Tipo de Autônomo *  Localizado - O profi:  Não Localizado - O    CEP *  Tipo de Logradourc  Endereço *  Complemento  Município * | ssional exercerá a ativida<br>profissional exercerá a at        | de no próprio estabel<br>ividade em um ou ma<br>Busque set | ecimento<br>iis locais<br>u CEP<br>Bairro *<br>UF * |    | Número *    |  |

Quando o autônomo for do tipo **não localizado** deve ser apresentado o formulário de endereço de correspondência.

O formulário deve ser apresentado com os campos de endereço desabilitados para edição até que o campo **CEP** seja informado. Devem ser retornados os campos de endereço preenchidos, porém os campos **Município** e **UF** devem continuar desabilitados para edição. Os demais campos devem poder ser editados. Deve ser possível cadastrar endereços diferentes de Manaus.

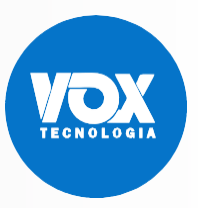

| NUNICIPAL<br>NUNICIPAL<br>NUNICIPAL | sbrigatório.                                                            |
|----------------------------------------------------------------------------------------------------|-------------------------------------------------------------------------|
| Autônomo – Inscrição<br>Os campos marcados com asteríscos são de preenchimento o<br>digo ou Descrição da CBO *<br>25335 - Médico patologista clínico / medicina laboratorial<br>1selho*<br>onselho Regional de Médicina                                                                                                    | ɔbrigatório.                                                            |
| <b>Sutônomo – Inscrição</b><br>Os campos marcados com asteríscos são de preenchimento c<br>digo ou Descrição da CBO *<br>25335 - Médico patologista clínico / medicina laboratorial<br>Iselho*<br>onselho Regional de Médicina                                                                                                    | ɔbrigatório.                                                            |
| Ds campos marcados com asteríscos são de preenchimento o<br>digo ou Descrição da CBO *<br>25335 - Médico patologista clínico / medicina laboratorial<br>Iselho*<br>onselho Regional de Médicina                                                                                                    | obrigatório.                                                            |
| digo ou Descrição da CBO *<br>25335 - Médico patologista clínico / medicina laboratorial<br>1selho*<br>onselho Regional de Médicina                                                                                                    |                                                                         |
| nselho*<br>onselho Regional de Médicina                                                                                                    | C Alterar                                                               |
| onselho Regional de Médicina                                                                                                    | Número do Registro * UF de Registro * Data de Registro *                |
| -                                                                                                    |                                                                         |
| Questionário                                                                                                    |                                                                         |
| Possui funcionários? *                                                                                                    |                                                                         |
| Não Sim                                                                                                    |                                                                         |
|                                                                                                    |                                                                         |
|                                                                                                    |                                                                         |
| Anexos Requeridos                                                                                                    |                                                                         |
| Descrição de Anexo                                                                                                    | Ação                                                                    |
| Memorial descritivo                                                                                                    | ᆂ Enviar                                                                |
| Certificado de controle de pragas                                                                                                    | <b>±</b> Enviar                                                         |
| Declaro, para os devidos fins, que as informações contidas no presente                                                                                                    |                                                                         |
| olicitado, os comprovantes originais, bem como as penalidades por qua                                                                                                    | e cadastro são verdadeiras e assumo o compromisso de apresentar, quando |

Ao selecionar o **CBO**, deve ser apresentado ao usuário requerente, quando houver, os campos dos dados do Conselho; as perguntas e os requisitos gerais e específicos dos órgãos interessados na solicitação. Para finalizar a solicitação deve ser preenchido a declaração de veracidade das informações inseridas.

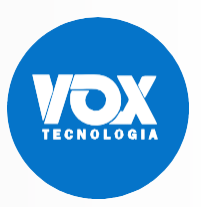

| SISTEMA DE<br>LICENCIAMENTO<br>ITEGRADO<br>MUNICIPAL | <b>16</b> INSCRIÇÃO MUNICIPAL |
|------------------------------------------------------|-------------------------------|
| Protocolo                                            |                               |
| Solicitação Concluída com Sucesso!                   |                               |
| Sua solicitação gerou o seguinte protocolo:          |                               |
| MAO1700048672                                        |                               |
| Acompanhar                                           |                               |
|                                                      |                               |

O fim da solicitação deve gerar um número de protocolo para que o usuário requerente possa acompanhar a solicitação.

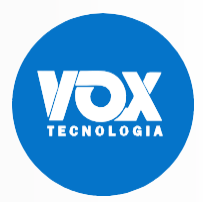

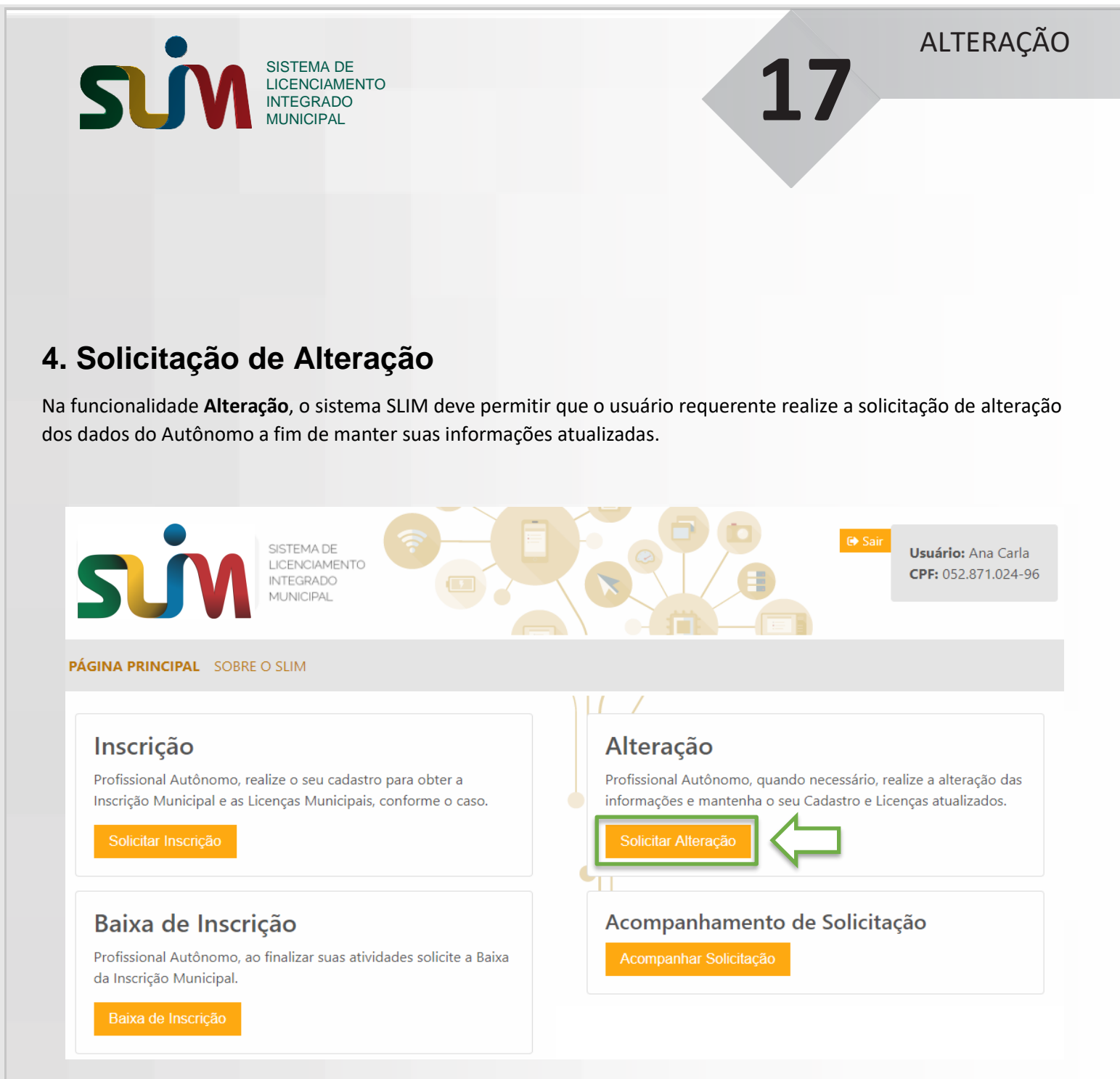

O botão **Solicitar Alteração** deve ser acionado por um usuário autenticado para dar início à solicitação de alteração das atividades de um autônomo.

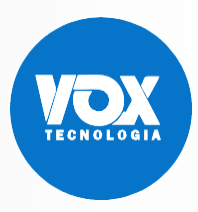

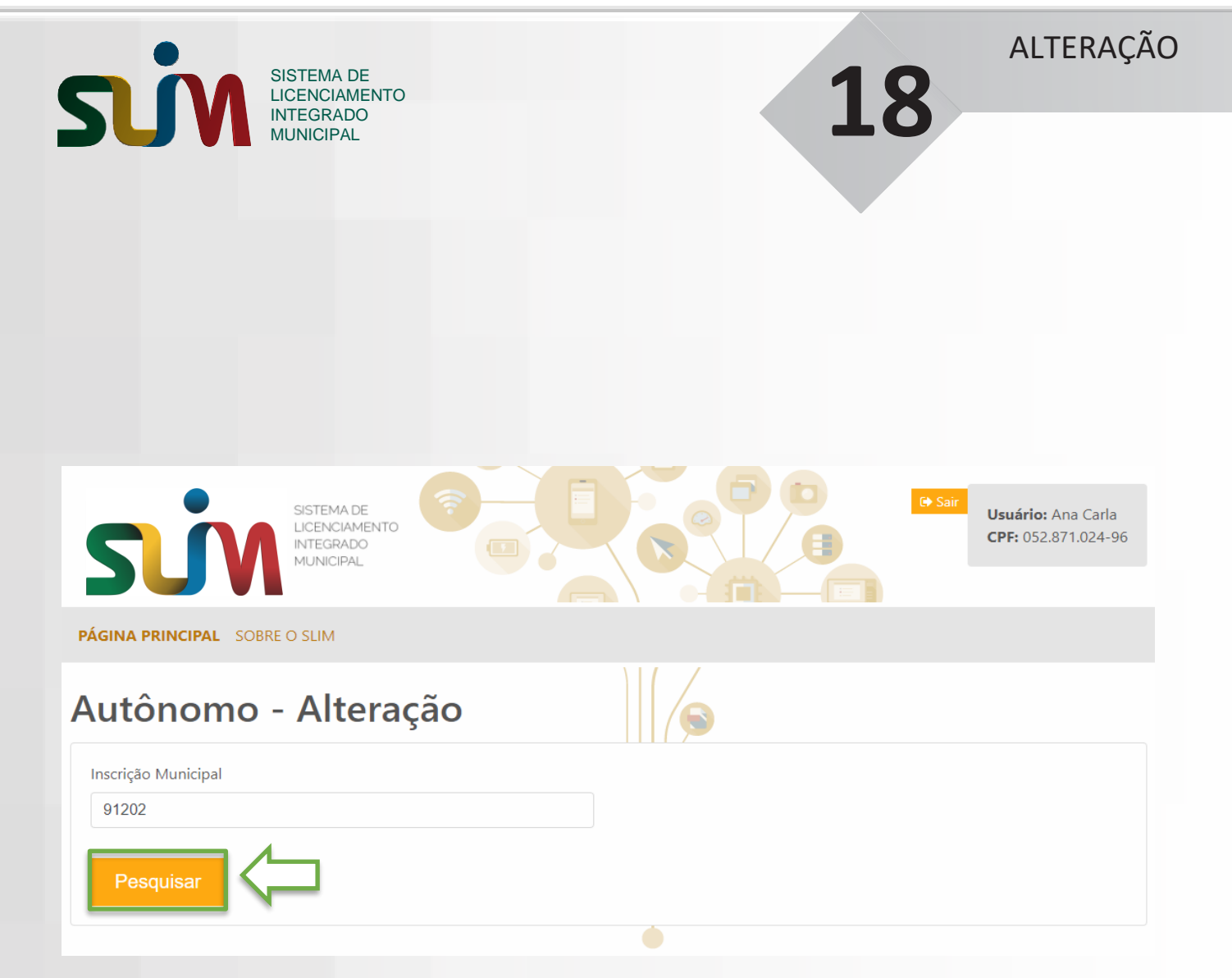

Após informar o número da Inscrição Municipal, o usuário clica no botão para Pesquisar o Autônomo.

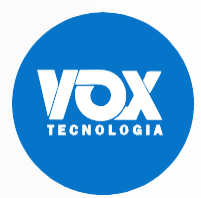

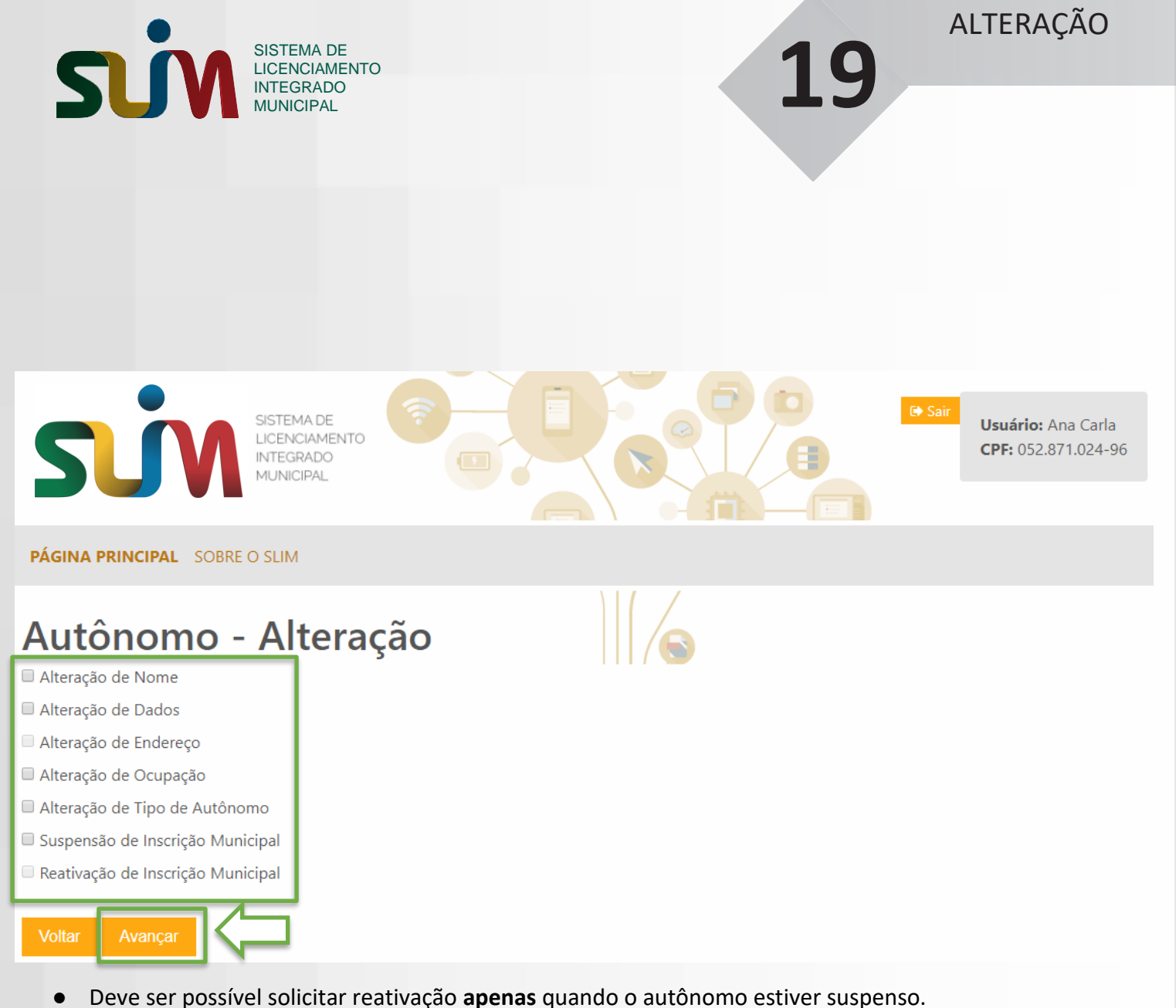

- Deve ser possível solicitar alteração de endereço **apenas** quando o autônomo for do tipo localizado.
- Deve ser possível combinar o evento de suspensão apenas com alteração de dados.
- Não deve ser possível combinar alteração de endereço com alteração de tipo de autônomo.

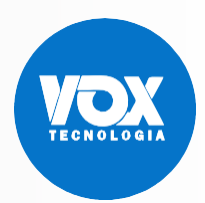

| SISTEMA<br>LICENCIA                       | DE<br>MENTO                          |                       | 20                      | ALTERAÇÃO                                               |
|-------------------------------------------|--------------------------------------|-----------------------|-------------------------|---------------------------------------------------------|
|                                           | AL                                   |                       | 20                      |                                                         |
| SISTEMA<br>LICENCI/<br>INTEGRA<br>MUNICIP | DE<br>MMENTO<br>DO<br>AL             |                       | C Sair                  | <b>Usuário:</b> Ana Carla<br><b>CPF:</b> 052.871.024-96 |
| PÁGINA PRINCIPAL SOBRE O SLIM             |                                      |                       |                         |                                                         |
| Autônomo - Alt<br>Inscrição Municipal     | eração                               | Endereço              |                         |                                                         |
| 91202                                     | 142710 - Tecnólogo em sistema:       | Professor Álvaro Carv | valho, 230, Tambauzinho |                                                         |
| Nome Completo*                            |                                      |                       |                         |                                                         |
| Ana Carla                                 |                                      |                       |                         |                                                         |
| oós informar o nome, o usuái              | rio deve clicar no botão p           | oara avançar na so    | olicitação.             |                                                         |
|                                           | MA DE<br>ICIAMENTO<br>SRADO<br>CIPAL |                       | CP                      | <b>uário:</b> Ana Carla<br><b>F:</b> 052.871.024-96     |
| PÁGINA PRINCIPAL SOBRE O SLIN             | Л                                    |                       |                         |                                                         |
| Autônomo - A                              | teração                              |                       |                         |                                                         |
| 052 871 024-96                            | Nome Completo *                      |                       |                         |                                                         |
| Tipo do Documento *                       | Número do Dosumento *                | Órgão Emissor *       | UE Órgão Emico          | oor *                                                   |
| Carteira de Identidade (RG)               | 235284695                            | SSP                   | Acre                    | •                                                       |
| Escolaridade *                            | Data de Nascimento *                 | •                     |                         |                                                         |
| Analfabeto                                | 30/09/1981                           | •                     |                         |                                                         |
| E-mail *                                  |                                      | DDD *                 | Telefone *              |                                                         |
| ana.carla@voxtecnologia.com.br            |                                      | 83                    | 32652-4102              |                                                         |

A

Voltar

Após alterar o formulário de dados cadastrais, o usuário clica no botão para avançar na solicitação. Quando a alteração de dados for combinada com alteração de nome, deve ser apresentado apenas este formulário com o campo **Nome** habilitado para edição.

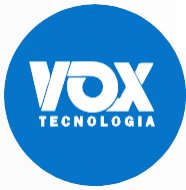

| SISTEMA DE                                                                                                    | Usuário: Natália Melissa Marcela dos Santos                                                                                                    |
|----------------------------------------------------------------------------------------------------|----------------------------------------------------------------------------------------------------|
| LICENCIAMENTO<br>INTEGRADO<br>MUNICIPAL                                                                                                    | CPF: 143.440.792-64                                                                                                    |
|                                                                                                    |                                                                                                    |
| ÁGINA PRINCIPAL SOBRE O SLIM                                                                                                    |                                                                                                    |
|                                                                                                    |                                                                                                    |
|                                                                                                    |                                                                                                    |
| Autónomo - Alteração                                                                                                    |                                                                                                    |
| Autónomo - Alteração                                                                                                    |                                                                                                    |
| Autónomo - Alteração<br>CEP * 69005-220 Busque s                                                                                                    | seu CEP                                                                                                    |
| Autónomo - Alteração                                                                                                    | seu CEP                                                                                                    |
| Autónomo - Alteração<br>CEP *<br>69005-220<br>Busque :<br>Tipo de Logradouro *                                                                                                    | seu CEP                                                                                                    |
| Autónomo - Alteração<br>CEP *<br>69005-220<br>Tipo de Logradouro *<br>Conjunto                                                                                                    | seu CEP                                                                                                    |
| Autónomo - Alteração<br>CEP *<br>69005-220<br>Busque :<br>Tipo de Logradouro *<br>Conjunto<br>Endereço *                                                                                                    | seu CEP<br>Número *                                                                                                    |
| Autónomo - Alteração<br>CEP *<br>69005-220<br>Tipo de Logradouro *<br>Conjunto<br>Endereço *<br>Lima bacuri                                                                                                    | seu CEP<br>Número *<br>129                                                                                                    |
| Autónomo - Alteração<br>CEP *<br>69005-220<br>Tipo de Logradouro *<br>Conjunto<br>Endereço *<br>Lima bacuri<br>Complemento                                                                                                    | seu CEP<br>Número *<br>129<br>Bairro *                                                                                                    |
| Autónomo - Alteração<br>CEP *<br>69005-220<br>Tipo de Logradouro *<br>Conjunto<br>Endereço *<br>Lima bacuri<br>Complemento<br>LV 95 FL 77AVB 126504                                                                               | seu CEP<br>Número *<br>129<br>Bairro *<br>Centro                                                                                                    |
| Autónomo - Alteração<br>CEP *<br>69005-220<br>Busque :<br>Tipo de Logradouro *<br>Conjunto<br>Endereço *<br>Lima bacuri<br>Complemento<br>LV 95 FL 77AVB 126504<br>Município *                                                    | Seu CEP Número * 129 Bairro * Centro UF *                                                                                                    |
| Autónomo - Alteração<br>CEP *<br>69005-220<br>Tipo de Logradouro *<br>Conjunto<br>Endereço *<br>Lima bacuri<br>Complemento<br>LV 95 FL 77AVB 126504<br>Município *<br>Manaus                                                      | seu CEP Número * 129 Bairro * Centro UF * Amazonas                                                                                                    |
| Autónomo - Alteração<br>CEP *<br>69005-220<br>Tipo de Logradouro *<br>Conjunto<br>Endereço *<br>Lima bacuri<br>Complemento<br>LV 95 FL 77AVB 126504<br>Município *<br>Manaus                                                      | Seu CEP                                                                                                    |
| Autónomo - Alteração  CEP *  69005-220  Busque :  Tipo de Logradouro *  Conjunto  Endereço *  Lima bacuri  Complemento  LV 95 FL 77AVB 126504  Município *  Manaus  Declaro, para os devidos fins, que as informações contidas no | Seu CEP Número * 129 Bairro * Centro UF * Amazonas    presente cadastro são verdadeiras e assumo o compromisso de apresentar, quando e orace ouvienurs informaçãos folcos |

Após alterar o formulário de endereço de correspondência, o usuário clica no botão para avançar na solicitação.

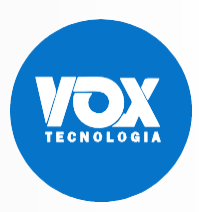

| SISTEMA DE<br>LICENCIAMENTO<br>INTEGRADO                                                                                                    | 2                                                                                             | 2                                                                                     |
|----------------------------------------------------------------------------------------------------|-----------------------------------------------------------------------------------------------|---------------------------------------------------------------------------------------|
| MUNICIPAL                                                                                                    |                                                                                               |                                                                                       |
|                                                                                                    |                                                                                               | <ul> <li>Ger Sair</li> <li>Usuário: Ana Carla</li> <li>CPF: 052.871.024-96</li> </ul> |
| GINA PRINCIPAL SOBRE O SLIM                                                                                                    |                                                                                               |                                                                                       |
| utônomo - Alteração<br>de Autônomo *<br>ocalizado - O profissional exercerá a atividade no próprio estabel<br>ão Localizado - O profissional exercerá a atividade em um ou ma                           | lecimento<br>ais locais                                                                       |                                                                                       |
| po de Localização do Imóvel *                                                                                                    |                                                                                               |                                                                                       |
|                                                                                                    |                                                                                               |                                                                                       |
| uscricão Imobiliária *                                                                                                    |                                                                                               |                                                                                       |
| nscrição Imobiliária *<br>123                                                                                                    |                                                                                               |                                                                                       |
| nscrição Imobiliária *<br>123                                                                                                    |                                                                                               |                                                                                       |
| escrição Imobiliária *<br>123<br>EP *<br>69005-220                                                                                                    |                                                                                               |                                                                                       |
| nscrição Imobiliária *<br>123<br>EP *<br>69005-220                                                                                                    |                                                                                               |                                                                                       |
| ipo de Logradouro *                                                                                                    | Tipo de Imóvel *                                                                              |                                                                                       |
| Iscrição Imobiliária * 123 EP * 69005-220 ipo de Logradouro * Rua                                                                                                    | Tipo de Imóvel *<br>• Próprio                                                                 | ٣                                                                                     |
| nscrição Imobiliária * 123 EP * 69005-220 ipo de Logradouro * Rua ndereço *                                                                                                    | Tipo de Imóvel *<br>• Próprio                                                                 | •<br>Número *                                                                         |
| nscrição Imobiliária * 123 EP * 69005-220 ipo de Logradouro * Rua ndereço * Lima bacuri                                                                                                    | Tipo de Imóvel *<br>• Próprio                                                                 | v<br>Número *<br>129                                                                  |
| Iscrição Imobiliária * 123 EP * 69005-220 ipo de Logradouro * Rua Indereço * Lima bacuri omplemento                                                                                                    | Tipo de Imóvel *<br>Próprio Bairro *                                                          | ×<br>Número *<br>129                                                                  |
| Iscrição Imobiliária * 123 EP * 69005-220 ipo de Logradouro * Rua Indereço * Lima bacuri Omplemento LV 95 FL 77AVB 126504                                                                               | Tipo de Imóvel *<br>Próprio Bairro * Centro                                                   | v<br>Número *<br>129                                                                  |
| Iscrição Imobiliária * 123 EP * 69005-220 ipo de Logradouro * Rua Indereço * Lima bacuri omplemento LV 95 FL 77AVB 126504 Iunicípio *                                                                   | Tipo de Imóvel *<br>Próprio Bairro * Centro UF *                                              | ×<br>Número *<br>129                                                                  |
| Iscrição Imobiliária *<br>123<br>EP *<br>69005-220<br>ipo de Logradouro *<br>Rua<br>Idereço *<br>Lima bacuri<br>omplemento<br>LV 95 FL 77AVB 126504<br>funicípio *<br>Manaus                            | Tipo de Imóvel * Próprio Bairro * Centro UF * Amazonas                                        | ۲<br>Número *<br>129                                                                  |
| nscrição Imobiliária * 123 EP * 69005-220 ipo de Logradouro * Rua ndereço * Lima bacuri omplemento LV 95 FL 77AVB 126504 funicípio * Manaus onto de Referência                                          | Tipo de Imóvel * Próprio Bairro * Centro UF * Amazonas                                        | ۲<br>Número *<br>129                                                                  |
| nscrição Imobiliária * 123 123 EP * 69005-220 ipo de Logradouro * Rua ndereço * Lima bacuri complemento LV 95 FL 77AVB 126504 funicípio * Manaus onto de Referência Ponto de ref.                       | Tipo de Imóvel * Próprio Bairro * Centro UF * Amazonas                                        | ۲<br>Número *<br>129                                                                  |
| nscrição Imobiliária * 123 EP * 69005-220 ipo de Logradouro * Rua ndereço * Lima bacuri omplemento LV 95 FL 77AVB 126504 funicípio * Manaus onto de Referência Ponto de ref.                            | Tipo de Imóvel *  Próprio Bairro * Centro UF * Amazonas                                       | ۲<br>Número *<br>129<br>۲                                                             |
| nscrição Imobiliária * 123 EP * 69005-220 ipo de Logradouro * Rua ndereço * Lima bacuri omplemento LV 95 FL 77AVB 126504 Aunicípio * Manaus onto de Referência Ponto de ref. area do Imóvel(m²) *       | Tipo de Imóvel *  Próprio Bairro * Centro UF * Amazonas Área Útil do Estabelecimento(m²) *    | ۲<br>Número *<br>129<br>۲                                                             |
| nscrição Imobiliária * 123 EEP * 69005-220 ipo de Logradouro * Rua ndereço * Lima bacuri complemento LV 95 FL 77AVB 126504 4unicípio * Manaus onto de Referência Ponto de ref. irea do Imóvel(m²) * 50. | Tipo de Imóvel * Próprio Bairro * Centro UF * Amazonas Área Útil do Estabelecimento(m²) * 50. | ۲<br>Número *<br>129<br>۲                                                             |
| nscrição Imobiliária * 123 EP * 69005-220 ipo de Logradouro * Rua ndereço * Lima bacuri Complemento LV 95 FL 77AVB 126504 /unicípio * Manaus onto de Referência Ponto de ref. irea do Imóvel(m²) * 50.  | Tipo de Imóvel * Próprio Bairro * Centro UF * Amazonas Área Útil do Estabelecimento(m²) * 50. | ۰ Número *<br>129                                                                     |

Deve ser possível alterar o tipo de localização do imóvel e o endereço de atuação do autônomo. Após alterar o formulário de endereço de atuação, o usuário requerente deve clicar no botão para avançar na solicitação.

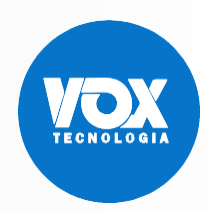

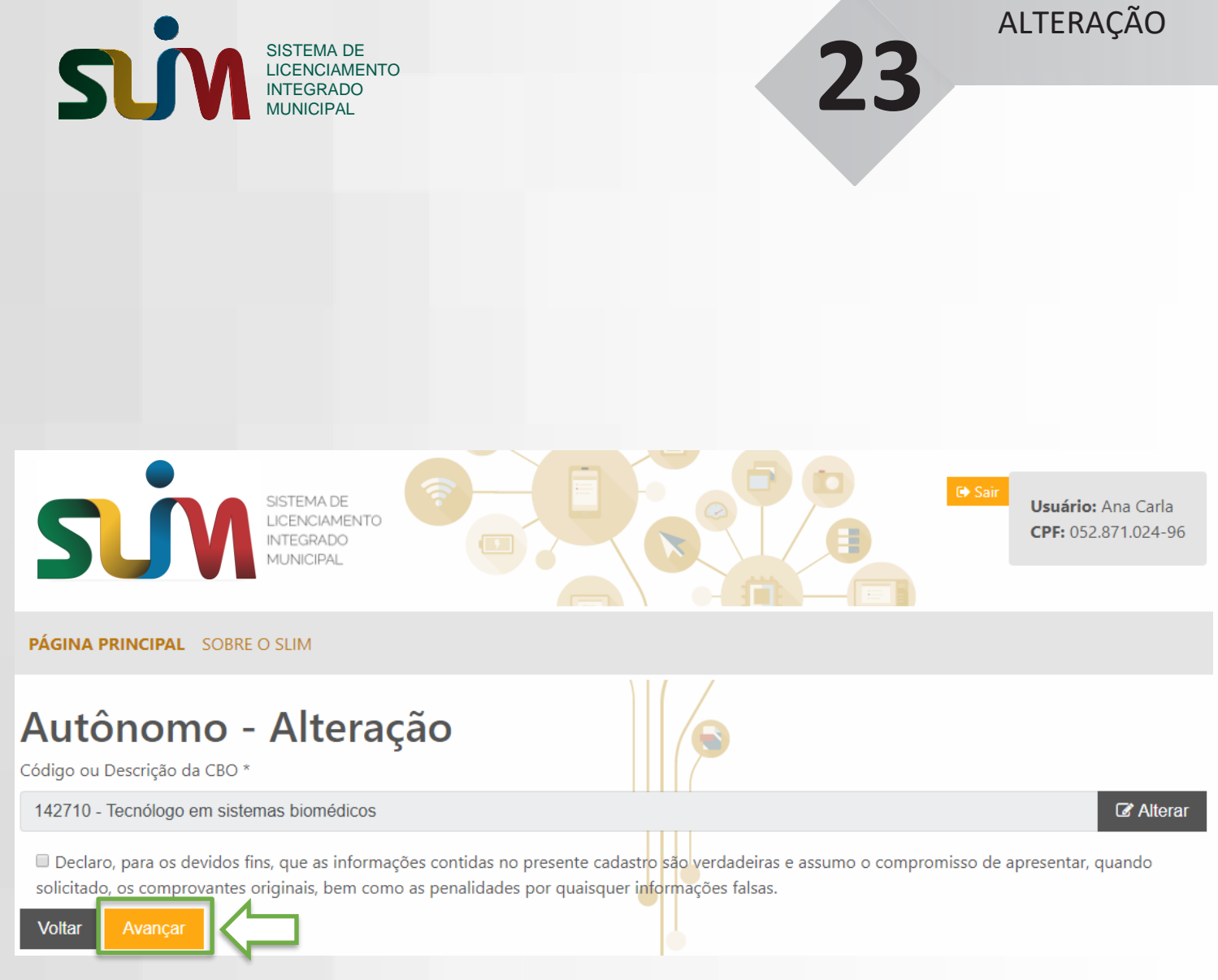

Após alterar o CBO, o usuário deve responder o formulário com os dados do conselho; perguntas; e requisitos, quando houver. Após o preenchimento de todos os campos obrigatórios, o usuário deve clicar no botão para avançar na solicitação.

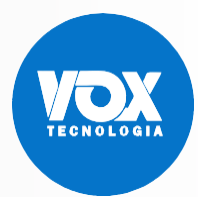

| SISTEMA DE<br>LICENCIAMENTO                                                                                                    |                                 | ALTERAÇ             |
|----------------------------------------------------------------------------------------------------|---------------------------------|---------------------|
|                                                                                                    |                                 | 24                  |
| SISTEMADE                                                                                                    | <b>E150</b>                     | Ge Sair             |
|                                                                                                    |                                 | CPF: 052.871.024-96 |
| YÁGINA PRINCIPAL SOBRE O SLIM                                                                                                    |                                 |                     |
| <b>Localizado</b> - O profissional exercerá a atividade no próprio esta<br>Não Localizado - O profissional exercerá a atividade em um ou | abelecimento<br>mais locais     |                     |
| Tipo de Localização do Imóvel *                                                                                                    |                                 |                     |
| 🖲 Urbana 🔍 Rural 🔍 Sem Regularização                                                                                                    |                                 |                     |
| Inscrição Imobiliária *                                                                                                    |                                 |                     |
|                                                                                                    |                                 |                     |
| CEP *                                                                                                    |                                 |                     |
|                                                                                                    |                                 |                     |
| Tipo de Logradouro *                                                                                                    | Tipo de Imóvel *                |                     |
|                                                                                                    | Y                               | v                   |
| Endereço *                                                                                                    |                                 | Número *            |
|                                                                                                    |                                 |                     |
| Complemento                                                                                                    | Bairro *                        |                     |
|                                                                                                    |                                 |                     |
| Município *                                                                                                    | UF *                            |                     |
| Manaus                                                                                                    | T                               | •                   |
| Ponto de Referência                                                                                                    |                                 |                     |
|                                                                                                    |                                 |                     |
|                                                                                                    |                                 |                     |
|                                                                                                    | Área lítil do Estabologimento(m | 2) *                |
| Área do Imóvel(m²) *                                                                                                    | - COLUMN AND A STOPPED DEPUTO   |                     |
| Área do Imóvel(m²) *                                                                                                    |                                 |                     |
| Área do Imóvel(m²) *                                                                                                    |                                 |                     |
| Área do Imóvel(m²) *                                                                                                    |                                 |                     |

Alteração de autônomo localizado para não-localizado: Não deve ser exibido o formulário de endereço de atuação. Alteração de autônomo não-localizado para localizado: O formulário de endereço de atuação deve ser exibido. O usuário requerente deve clicar no botão para avançar na solicitação.

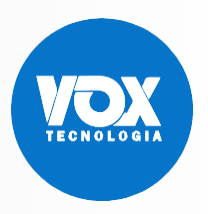

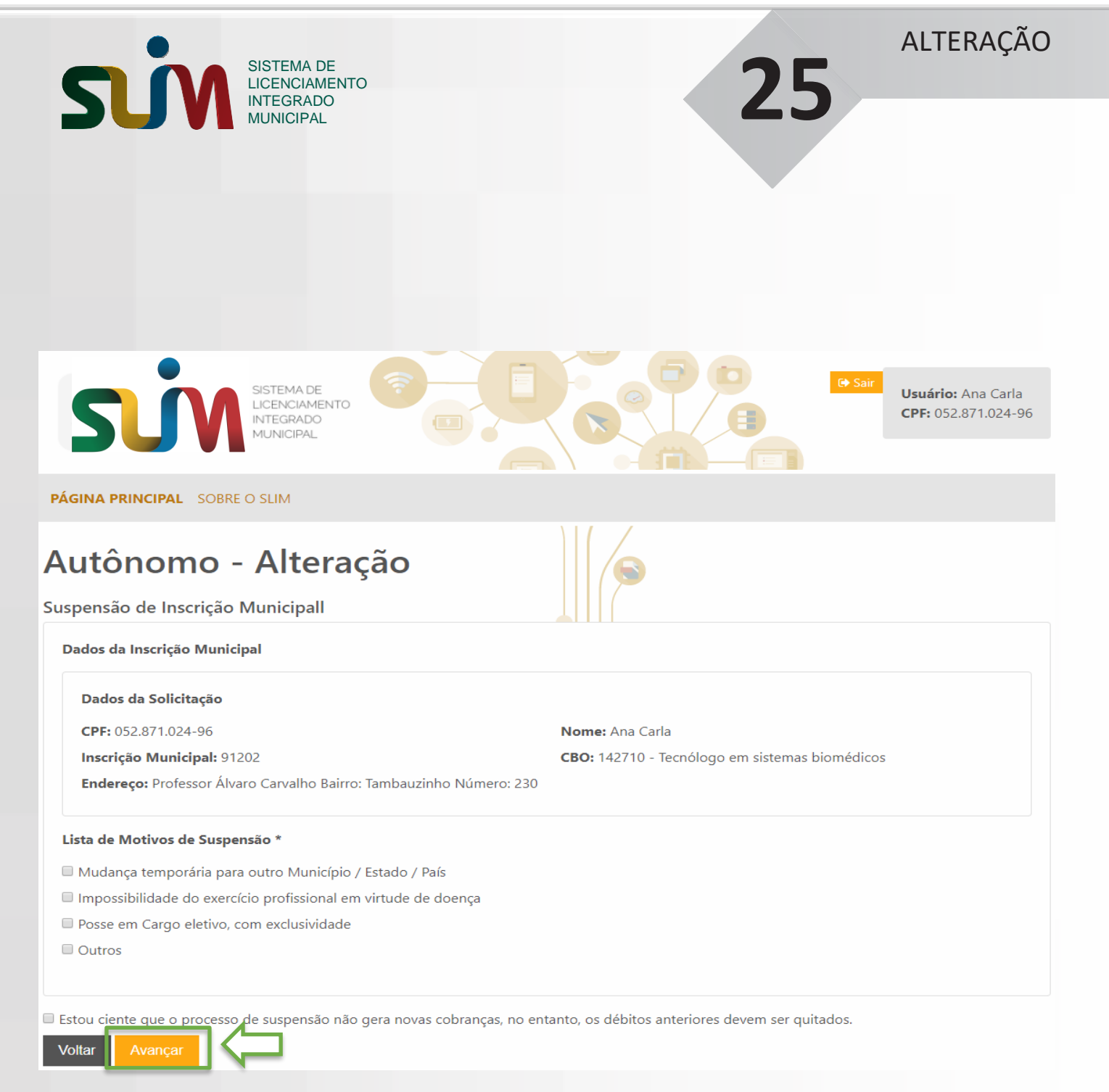

Após informar o motivo da suspensão, o usuário requerente deve clicar no botão para avançar na solicitação.

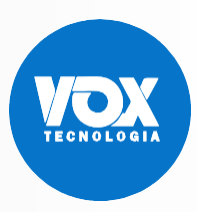

| SISTEMA DE<br>LICENCIAMENTO<br>INTEGRADO                                                                                                    | rla<br>1-96 |
|----------------------------------------------------------------------------------------------------|-------------|
| MUNICIPAL                                                                                                    |             |
| AL SOBRE O SLIM                                                                                                    |             |
| mo - Alteração                                                                                                    |             |
| pal encontra-se suspensa. Reative-a para realizar outros tipos de alteração.                                                                                                    |             |
| Inscrição Municipal                                                                                                    |             |
| ção Municipal                                                                                                    |             |
| licitação                                                                                                    |             |
|                                                                                                    |             |
| .024-96 Nome: Ana Carla                                                                                                    |             |
| .024-96 Nome: Ana Carla<br>Inicipal: 91202 CBO: 142710 - Tecnólogo em sistemas biomédicos                                                                                                    |             |
| .024-96 <b>Nome:</b> Ana Carla<br><b>inicipal:</b> 91202 <b>CBO:</b> 142710 - Tecnólogo em sistemas biomédicos<br>ofessor Álvaro Carvalho Bairro: Tambauzinho Número: 230                                                                                    |             |
| .024-96 Nome: Ana Carla<br>inicipal: 91202 CBO: 142710 - Tecnólogo em sistemas biomédicos<br>ofessor Álvaro Carvalho Bairro: Tambauzinho Número: 230<br>is de Reativação *                                                                                   |             |
| .024-96 Nome: Ana Carla<br>Inicipal: 91202 CBO: 142710 - Tecnólogo em sistemas biomédicos<br>ofessor Álvaro Carvalho Bairro: Tambauzinho Número: 230<br>s de Reativação *<br>Atividade(s)                                                                    |             |
| .024-96 Nome: Ana Carla<br>Inicipal: 91202 CBO: 142710 - Tecnólogo em sistemas biomédicos<br>ofessor Álvaro Carvalho Bairro: Tambauzinho Número: 230<br>Inicipal: 91202 CBO: 142710 - Tecnólogo em sistemas biomédicos<br>so de Reativação *<br>Atividade(s) |             |
| ção Municipal                                                                                                    |             |

Após informar o motivo da reativação, o usuário requerente deve clicar no botão para avançar na solicitação.

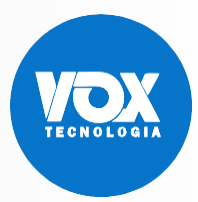

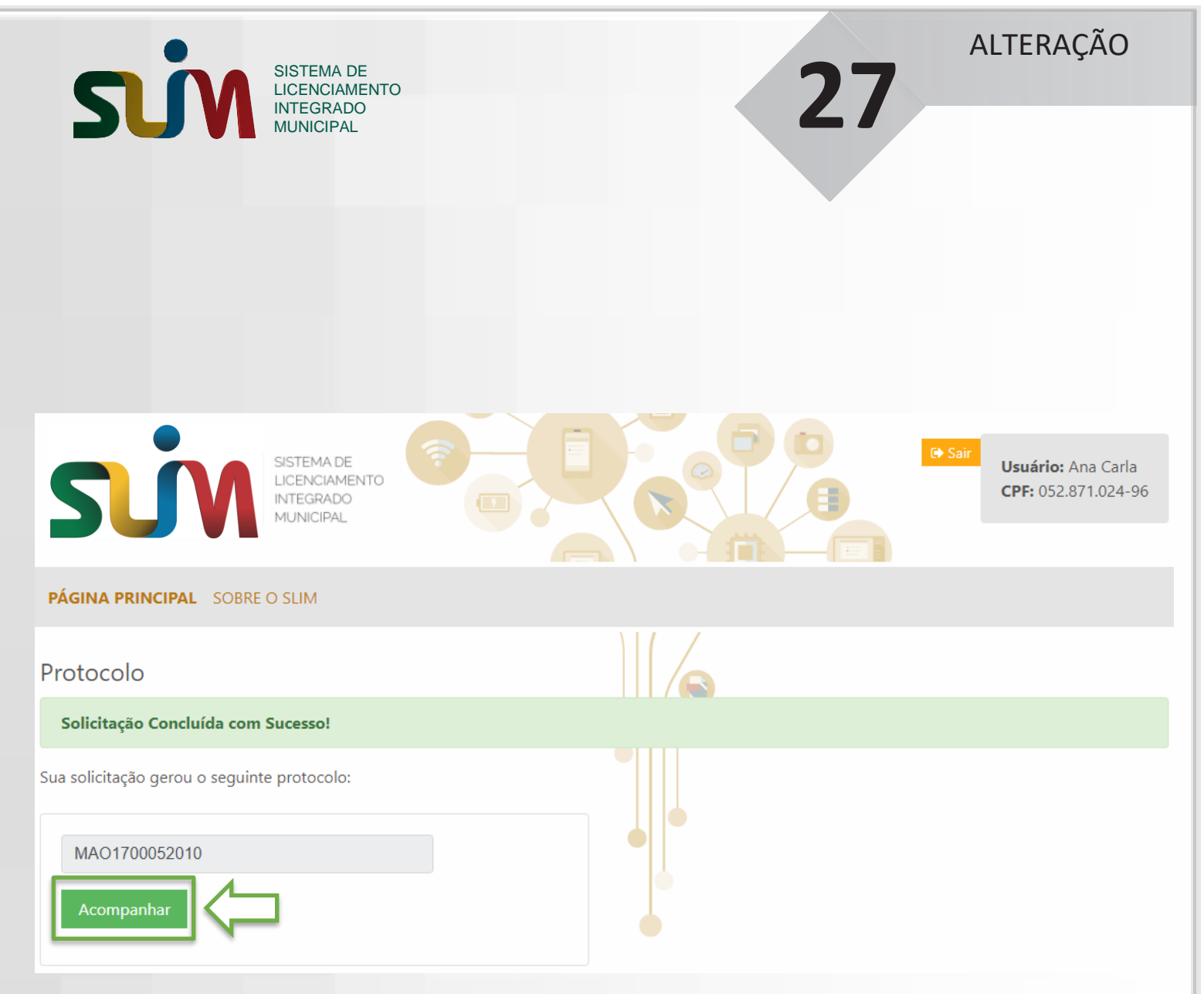

O fim da solicitação deve gerar um número de protocolo para que o usuário requerente possa acompanhar a solicitação.

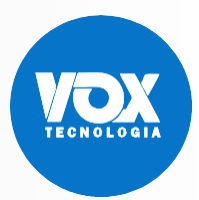

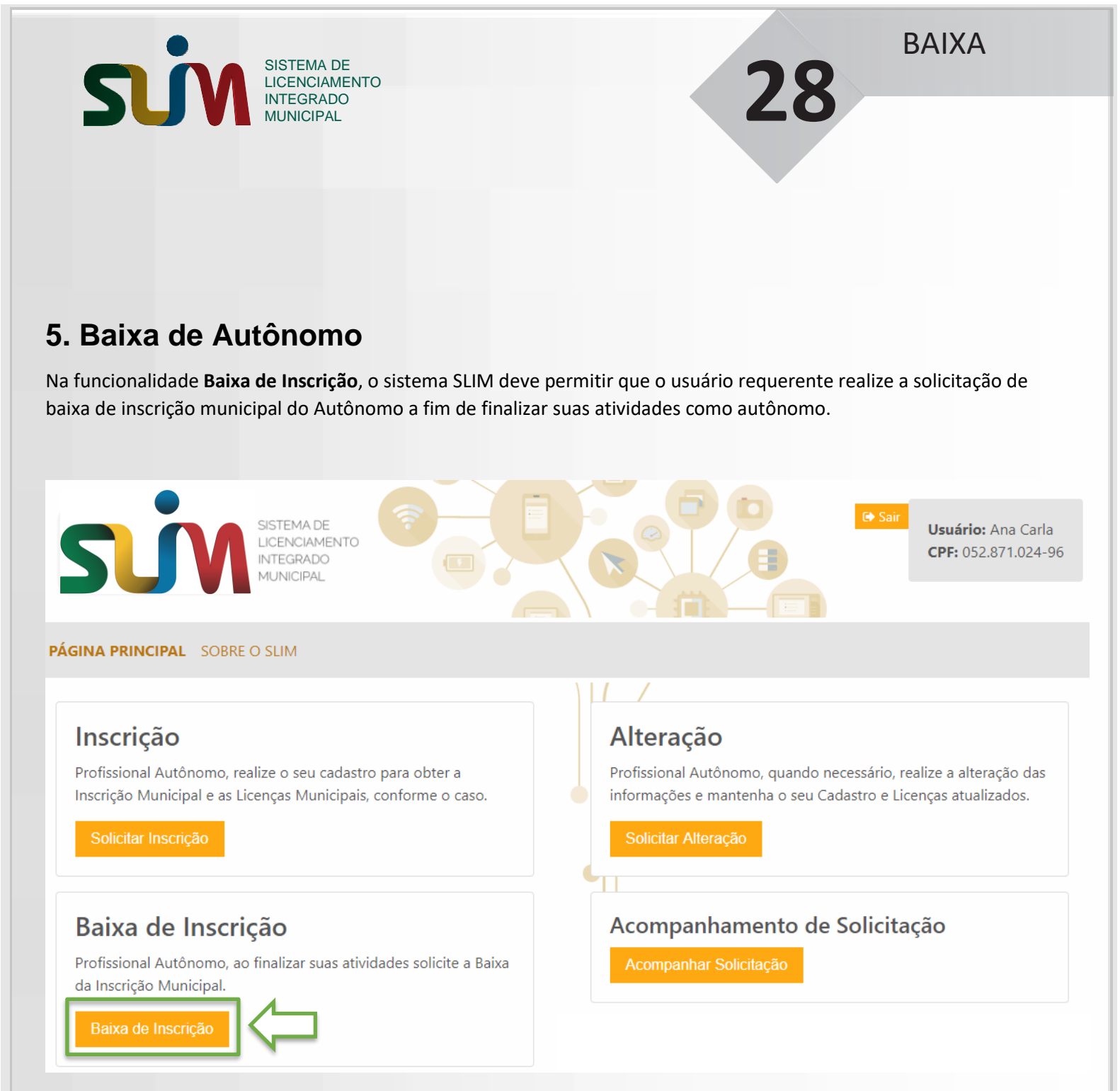

O botão **Baixa de Inscrição** deve ser acionado por um usuário autenticado para dar início à solicitação de baixa das atividades de um autônomo.

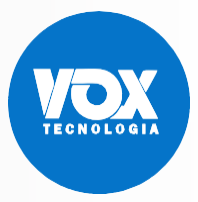

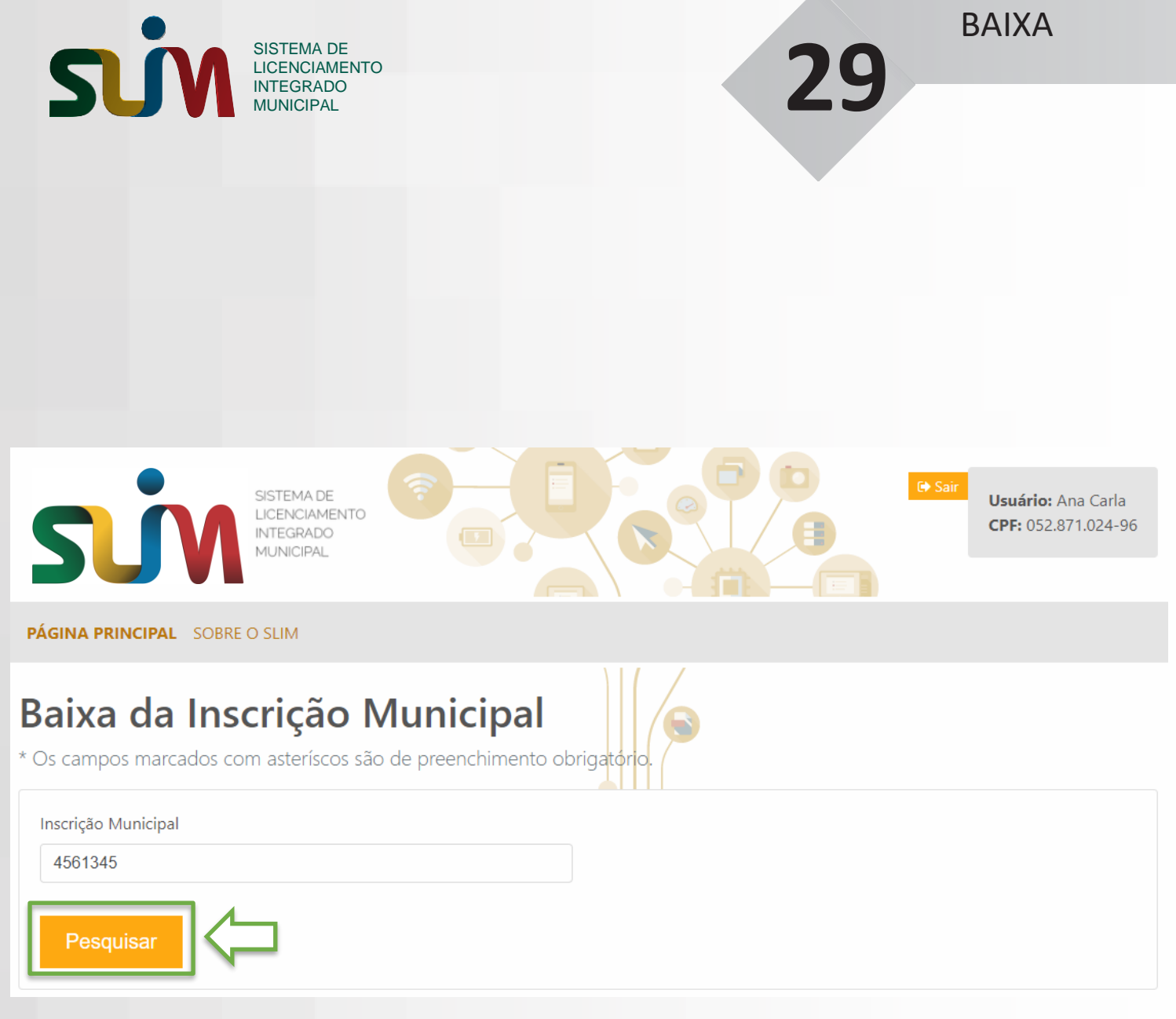

Após informar o número da Inscrição Municipal, o usuário clica no botão para Pesquisar o Autônomo.

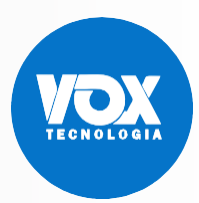

|                                                                                                    | 20                                                                                                    |
|----------------------------------------------------------------------------------------------------|----------------------------------------------------------------------------------------------------|
| SUV INTEGRADO<br>MUNICIPAL                                                                                                    | 50                                                                                                    |
|                                                                                                    |                                                                                                    |
|                                                                                                    |                                                                                                    |
|                                                                                                    |                                                                                                    |
|                                                                                                    |                                                                                                    |
|                                                                                                    |                                                                                                    |
|                                                                                                    |                                                                                                    |
| SISTEMA DE<br>LICENCIAMENTO<br>INTEGRADO<br>MUNICIPAL                                                                                                    | CPF: 086.845.404-41                                                                                                    |
| SINA PRINCIPAL SOBRE O SLIM                                                                                                    |                                                                                                    |
| aixa da Inscrição Mui                                                                                                    | nicipal                                                                                                    |
| aixa da Inscrição Mui<br>s campos marcados com asteríscos são de pu<br>ados da Solicitação                                                                                                    | nicipal<br>reenchimento obrigatório.                                                                                                    |
| aixa da Inscrição Mui<br>s campos marcados com asteríscos são de pr<br>ados da Solicitação<br>PF: 086.845.404-41                                                                                                    | nicipal<br>reenchimento obrigatório.<br>Nome: Edmarcos Lins de Junior                                                                                                    |
| aixa da Inscrição Mui<br>s campos marcados com asteríscos são de pr<br>ados da Solicitação<br>PF: 086.845.404-41<br>ascrição Municipal: 91201                                                                                                    | nicipal<br>reenchimento obrigatório.<br>Nome: Edmarcos Lins de Junior<br>CBO: 010105 - Oficial general da aeronáutica                                                                                             |
| aixa da Inscrição Mui<br>s campos marcados com asteríscos são de pr<br>ados da Solicitação<br>PF: 086.845.404-41<br>Iscrição Municipal: 91201<br>Idereço: Joaquim nabuco Bairro: Centro Número: 71                                                                                                    | nicipal<br>reenchimento obrigatório.<br>Nome: Edmarcos Lins de Junior<br>CBO: 010105 - Oficial general da aeronáutica                                                                                             |
| aixa da Inscrição Mui<br>s campos marcados com asteríscos são de pr<br>ados da Solicitação<br>PF: 086.845.404-41<br>Iscrição Municipal: 91201<br>Indereço: Joaquim nabuco Bairro: Centro Número: 71                                                                                                    | reenchimento obrigatorio.<br>Nome: Edmarcos Lins de Junior<br>CBO: 010105 - Oficial general da aeronáutica                                                                                                    |
| ados da Solicitação<br>PF: 086.845.404-41<br>ascrição Municipal: 91201<br>ndereço: Joaquim nabuco Bairro: Centro Número: 71<br>sta de Motivos de Baixa *                                                                                                    | reenchimento obrigatorio.<br>Nome: Edmarcos Lins de Junior<br>CBO: 010105 - Oficial general da aeronáutica                                                                                                    |
| ados da Solicitação<br>PF: 086.845.404-41<br>Iscrição Municipal: 91201<br>Indereço: Joaquim nabuco Bairro: Centro Número: 71<br>sta de Motivos de Baixa *<br>Mudança de Residência para outro Município.<br>Passou a ter vínculo empregatício/concurso público                                                                                                    | reenchimento obrigatorio.<br>Nome: Edmarcos Lins de Junior<br>CBO: 010105 - Oficial general da aeronáutica                                                                                                    |
| ados da Solicitação<br>PF: 086.845.404-41<br>ascrição Municipal: 91201<br>ndereço: Joaquim nabuco Bairro: Centro Número: 71<br>sta de Motivos de Baixa *<br>Mudança de Residência para outro Município.<br>Passou a ter vínculo empregatício/concurso público<br>Doença/Falecimento do Contribuinte                                                                                                    | reenchimento obrigatorio.<br>Nome: Edmarcos Lins de Junior<br>CBO: 010105 - Oficial general da aeronáutica                                                                                                    |
| ados da Solicitação<br>PF: 086.845.404-41<br>Ascrição Municipal: 91201<br>Indereço: Joaquim nabuco Bairro: Centro Número: 71<br>Sta de Motivos de Baixa *<br>Mudança de Residência para outro Município.<br>Passou a ter vínculo empregatício/concurso público<br>Doença/Falecimento do Contribuinte<br>Aposentadoria                                                                                                    | reenchimento obrigatorio<br>Mome: Edmarcos Lins de Junior<br>CBO: 010105 - Oficial general da aeronáutica                                                                                                    |
| ados da Solicitação<br>PF: 086.845.404-41<br>Indereço: Joaquim nabuco Bairro: Centro Número: 71<br>Indereço: Joaquim nabuco Bairro: Centro Número: 71<br>Indereço: Joaquim Nabuco Bairro: Centro Número: 71<br>Indereço: Joaquim Nabuco Bair | reenchimento obrigatorio.                                                                                                    |
| ados da Solicitação<br>PF: 086.845.404-41<br>ascrição Municipal: 91201<br>ndereço: Joaquim nabuco Bairro: Centro Número: 71<br>sta de Motivos de Baixa *<br>Mudança de Residência para outro Município.<br>Passou a ter vínculo empregatício/concurso público<br>Doença/Falecimento do Contribuinte<br>Aposentadoria<br>Outros<br>Estou ciente que o processo de solicitação de baixa                                                                                                    | reenchimento obrigatorio<br>Nome: Edmarcos Lins de Junior<br>CBO: 010105 - Oficial general da aeronáutica<br>10<br>é irreversível e não gera novas cobranças, no entanto, os débitos anteriores devem ser quitado |
| Ados da Solicitação<br>PF: 086.845.404-41<br>ascrição Municipal: 91201<br>Indereço: Joaquim nabuco Bairro: Centro Número: 71<br>Asta de Motivos de Baixa *<br>Mudança de Residência para outro Município.<br>Passou a ter vínculo empregatício/concurso público<br>Doença/Falecimento do Contribuinte<br>Aposentadoria<br>Outros<br>Estou ciente que o processo de solicitação de baixa                                                                                                    | reenchimento obrigatorio<br>Nome: Edmarcos Lins de Junior<br>CBO: 010105 - Oficial general da aeronáutica                                                                                                    |

Após informar o motivo da baixa, o usuário requerente deve clicar no botão para solicitar a baixa do autônomo.

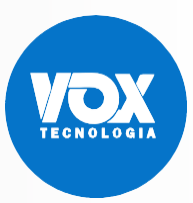

|                                | SISTEMA DE<br>LICENCIAMENTO                           | 21                              | BAIXA                                   |
|--------------------------------|-------------------------------------------------------|---------------------------------|-----------------------------------------|
| 201                            | MUNICIPAL                                             |                                 |                                         |
|                                |                                                       |                                 |                                         |
|                                |                                                       |                                 |                                         |
| SÍN                            | SISTEMA DE<br>LICENCIAMENTO<br>INTEGRADO<br>MUNICIPAL | C Sair<br>Usuário:<br>CPF: 086. | Edmarcos Lins de Medeiros<br>845.404-41 |
| PÁGINA PRINCIPAL SOBRE         | E O SLIM                                              |                                 |                                         |
| Protocolo                      |                                                       |                                 |                                         |
| Solicitação Concluída com      | a Sucesso!                                            |                                 |                                         |
| Sua solicitação gerou o seguin | te protocolo:                                         |                                 |                                         |
| MAO1700051990                  |                                                       |                                 |                                         |
|                                |                                                       |                                 |                                         |

O fim da solicitação deve gerar um número de protocolo para que o usuário requerente possa acompanhar a solicitação.

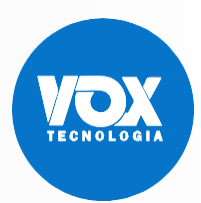

SISTEMA DE LICENCIAMENTO INTEGRADO MUNICIPAL ACOMPANHAMENTO

# 32

# 6. Acompanhamento de Solicitação

Na funcionalidade Acompanhar Solicitação, o sistema deve permitir que o usuário requerente se informe sobre andamento das suas solicitações, responda exigências, gere taxas e acesse os documentos emitidos.

| SISTEMA DE<br>LICENCIAMENTO<br>INTEGRADO<br>MUNICIPAL                                                                                                    | ♥ Sair<br>Usuário: Ana Carla<br>CPF: 052.871.024-96                                                                                                    |
|----------------------------------------------------------------------------------------------------|----------------------------------------------------------------------------------------------------|
| PÁGINA PRINCIPAL SOBRE O SLIM                                                                                                    |                                                                                                    |
| <b>Inscrição</b><br>Profissional Autônomo, realize o seu cadastro para obter a<br>Inscrição Municipal e as Licenças Municipais, conforme o caso.<br>Solicitar Inscrição | Alteração<br>Profissional Autônomo, quando necessário, realize a alteração das<br>informações e mantenha o seu Cadastro e Licenças atualizados.<br>Solicitar Alteração |
| Baixa de Inscrição<br>Profissional Autônomo, ao finalizar suas atividades solicite a Baixa<br>da Inscrição Municipal.<br>Baixa de Inscrição                             | Acompanhamento de Solicitação                                                                                                    |

O botão **Acompanhar Solicitação** deve ser acionado por um usuário autenticado para dar início ao acompanhamento das solicitações de um autônomo.

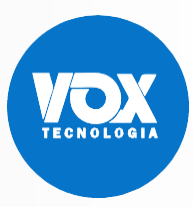

|                                                                                                    |                           |                                                 |           | 2       | ACOMPANHAMENTO                                            |
|----------------------------------------------------------------------------------------------------|---------------------------|-------------------------------------------------|-----------|---------|-----------------------------------------------------------|
|                                                                                                    |                           | GRADO                                           |           | 5.      | 5                                                         |
|                                                                                                    |                           |                                                 |           |         |                                                           |
| <image/>                                                                                                    |                           |                                                 |           | · · · · |                                                           |
| <image/>                                                                                                    |                           |                                                 |           |         |                                                           |
|                                                                                                    |                           |                                                 |           |         |                                                           |
|                                                                                                    | SIN                       | STEMA DE<br>CENCIAMENTO<br>ITEGRADO<br>UNICIPAL |           |         | Gerreit Sair<br>Usuário: Ana Carla<br>CPF: 052.871.024-96 |
|                                                                                                    |                           |                                                 |           |         |                                                           |
|                                                                                                    | ÁGINA PRINCIPAL SOBRE O S | SLIM                                            |           |         |                                                           |
| Acompanhamento da Solicitação                                                                                                    |                           |                                                 |           |         |                                                           |
| CF     Nome       052.871.024.96     Incrição Municipal       Inscrição Municipal     Protocolo       Pesquisar     Inscrição Municipal                                                                                                    | companhan                 | pento da Solio                                  | citação   |         |                                                           |
| CFE       Nome         052 871 024-96       Inscrição Municipal         Inscrição Municipal       Protocolo         Pesquisar       Inscrição Municipal         1/10/2017       MA01700052045       91202         1/10/2017       MA01700052045       91202         1/10/2017       MA01700052010       91202         1/10/2017       MA01700052112       91202         | compannian                |                                                 |           |         |                                                           |
| O52.871.024-96         Protocolo           Inscrição Municipal         Protocolo           Pesquisar         Inscrição Municipal           Name         Name           V10/2017         MA01700052045           Y10/2017         MA01700052010           Y10/2017         MA01700052010           Y10/2017         MA0170005112           Y10/2017         MA0170005112 | CPF                       |                                                 | Nome      |         |                                                           |
| Inscrição Municipal         Protocolo           Pesquisar         Norrétin Municipal           Via/2017         MA01700052045         91202           Via/2017         MA01700052033         91202           Via/2017         MA01700051712         91202                                                                                                    | 052.871.024-96            |                                                 |           |         |                                                           |
| Inscrição Municipal         Protocolo           Pesquisar                                                                                                    |                           |                                                 |           |         |                                                           |
| Nutrice         Deservation         Description Manowing at<br>Markowski           V10/2017         MA01700052045         91202           V10/2017         MA01700052033         91202           V10/2017         MA01700052010         91202           V10/2017         MA01700051712         91202                                                                    | Inscrição Municipal       |                                                 | Protocolo |         |                                                           |
| Nase         Destruction         Incordiginationalises           V/10/2017         MA01700052045         91202           V/10/2017         MA01700052033         91202           V/10/2017         MA01700052010         91202           V/10/2017         MA01700051712         91202                                                                                  |                           |                                                 |           |         |                                                           |
| Pesquisar           Na         Perevento         terretção Menevigat           V/10/2017         MAO1700052045         91202           V/10/2017         MAO1700052033         91202           V/10/2017         MAO1700052010         91202           V/10/2017         MAO1700051712         91202                                                                    |                           |                                                 |           |         |                                                           |
| Data         Protocolo         Incrição blunitinal           V10/2017         MA01700052045         91202           V10/2017         MA01700052010         91202           V10/2017         MA01700052010         91202           V10/2017         MA01700051712         91202                                                                                          | Pesquisar                 |                                                 |           |         |                                                           |
| Pata         Bratevelo         Incorição Municipal           \/10/2017         MA01700052045         91202           \/10/2017         MA01700052010         91202           \/10/2017         MA01700052010         91202                                                                                                    |                           |                                                 |           |         |                                                           |
| Data         Dectaoda         Incretisão Municipal           //10/2017         MA01700052033         91202           //10/2017         MA01700052010         91202           //10/2017         MA01700051712         91202                                                                                                    |                           |                                                 |           |         |                                                           |
| MA01700052033 91202<br>A)10/2017 MA01700052010 91202<br>(10/2017 MA01700051712 91202                                                                                                    | Nata<br>8/10/2017         | MA01700052045                                   | Protocolo | 91202   | Inserição Municipal                                       |
| MA01700052010 91202<br>MA01700051712 91202                                                                                                    | 3/10/2017                 | MA01700052033                                   |           | 91202   |                                                           |
| MAO1700051712 91202                                                                                                    | 3/10/2017                 | MA01700052010                                   |           | 91202   |                                                           |
|                                                                                                    | 2/10/2017                 | MA01700051712                                   |           | 91202   |                                                           |
|                                                                                                    |                           |                                                 |           |         |                                                           |
|                                                                                                    |                           |                                                 |           |         |                                                           |
|                                                                                                    |                           |                                                 |           |         |                                                           |
|                                                                                                    |                           |                                                 |           |         |                                                           |
|                                                                                                    |                           |                                                 |           |         |                                                           |

Quando o usuário requerente não for responsável contábil, o campo **CPF** deve apresentar o dado do usuário *logado*. Ao acionar um item da grid, a solicitação escolhida será apresentada de forma detalhada.

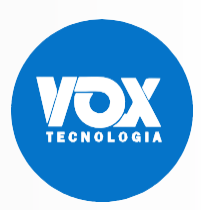

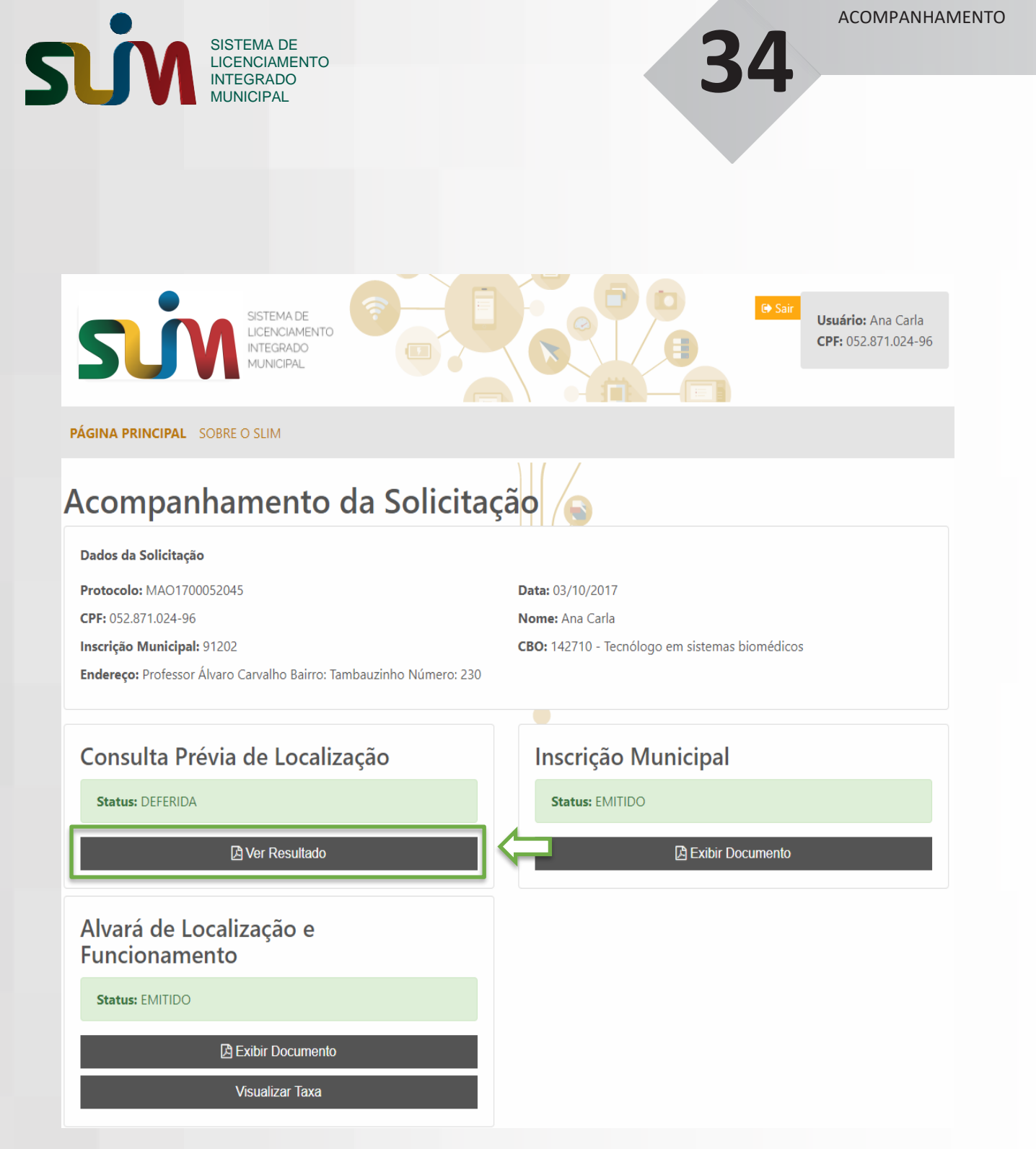

A consulta prévia deve exibir os status em análise, deferido ou indeferido.

O botão Ver Resultado deve redirecionar o usuário logado para visualizar o resultado da consulta prévia.

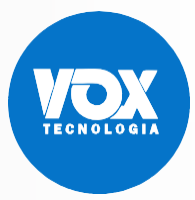

| A DE<br>AMENTO<br>ADO<br>PAL |
|------------------------------|
|                              |

PREFEITURA DE MANAUS Instituto Municipal de Planejamento Urbano

Consulta Prévia

35

#### DADOS DA SOLICITAÇÃO

Protocolo: MAO1700051630 CPF: 143.440.792-64 Inscrição Municipal: 91193 Endereço: RUA Lima bacuri - Bairro: Centro - Número: 832

Data: 29/09/2017 Nome do Solicitante: Natália Melissa Marcela dos Santos Silva CBO: 225255 - Médico mastologista

#### RESULTADO

A pesquisa de viabilidade de endereço pretendido foi DEFERIDA.

#### OBSERVAÇÕES

• Documento emitido eletrônicamente pelo portal www.slim.manaus.am.gov.br, em 29/09/2017

Apresentação dos dados da solicitação e do resultado da consulta prévia.

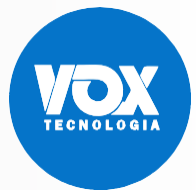

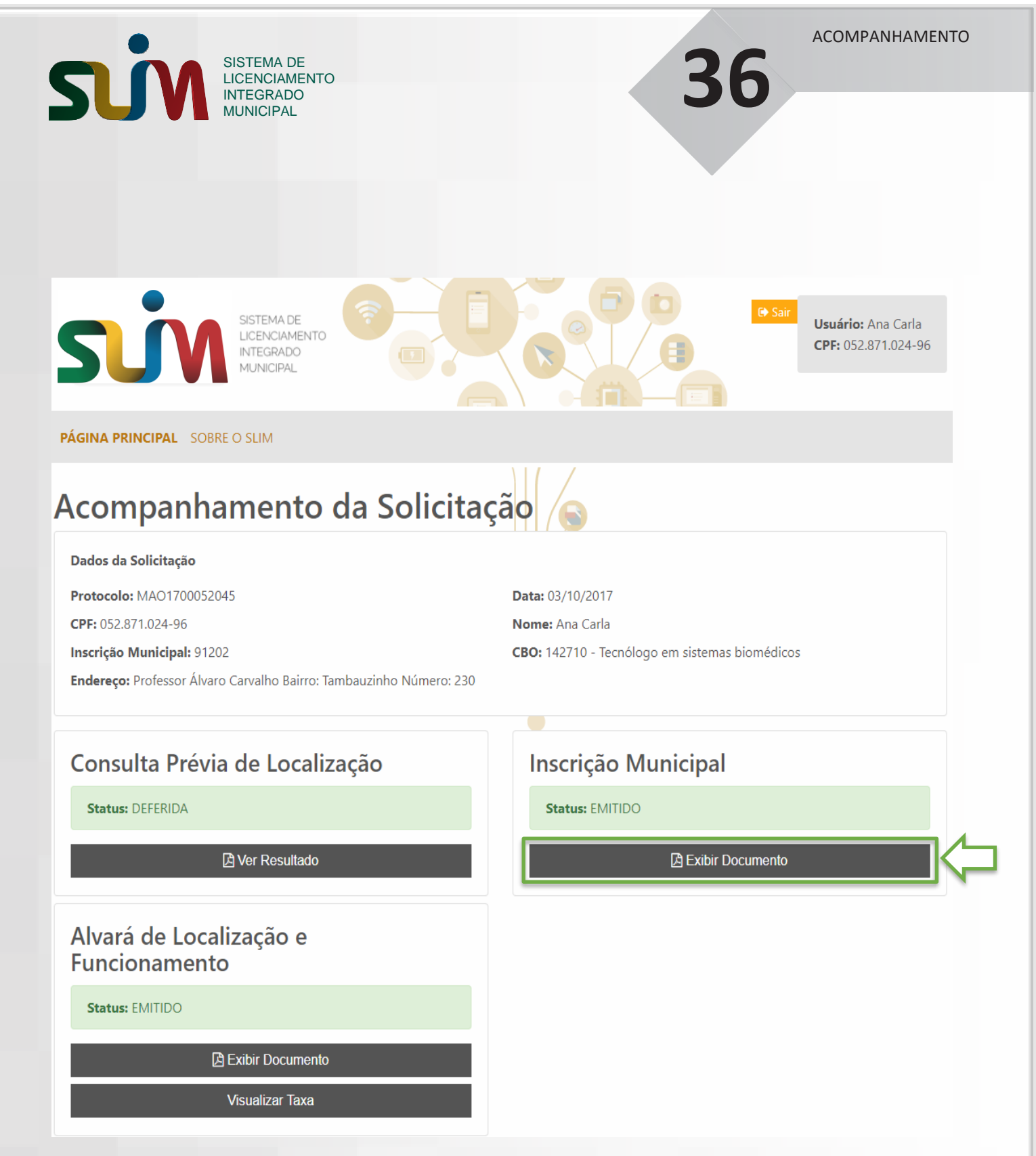

Os documentos dos órgãos interessados na solicitação devem exibir os status. O botão Exibir Documento deve permitir que o usuário requerente possa visualizar o documento quando estiver emitido ou invalidado.

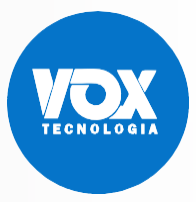

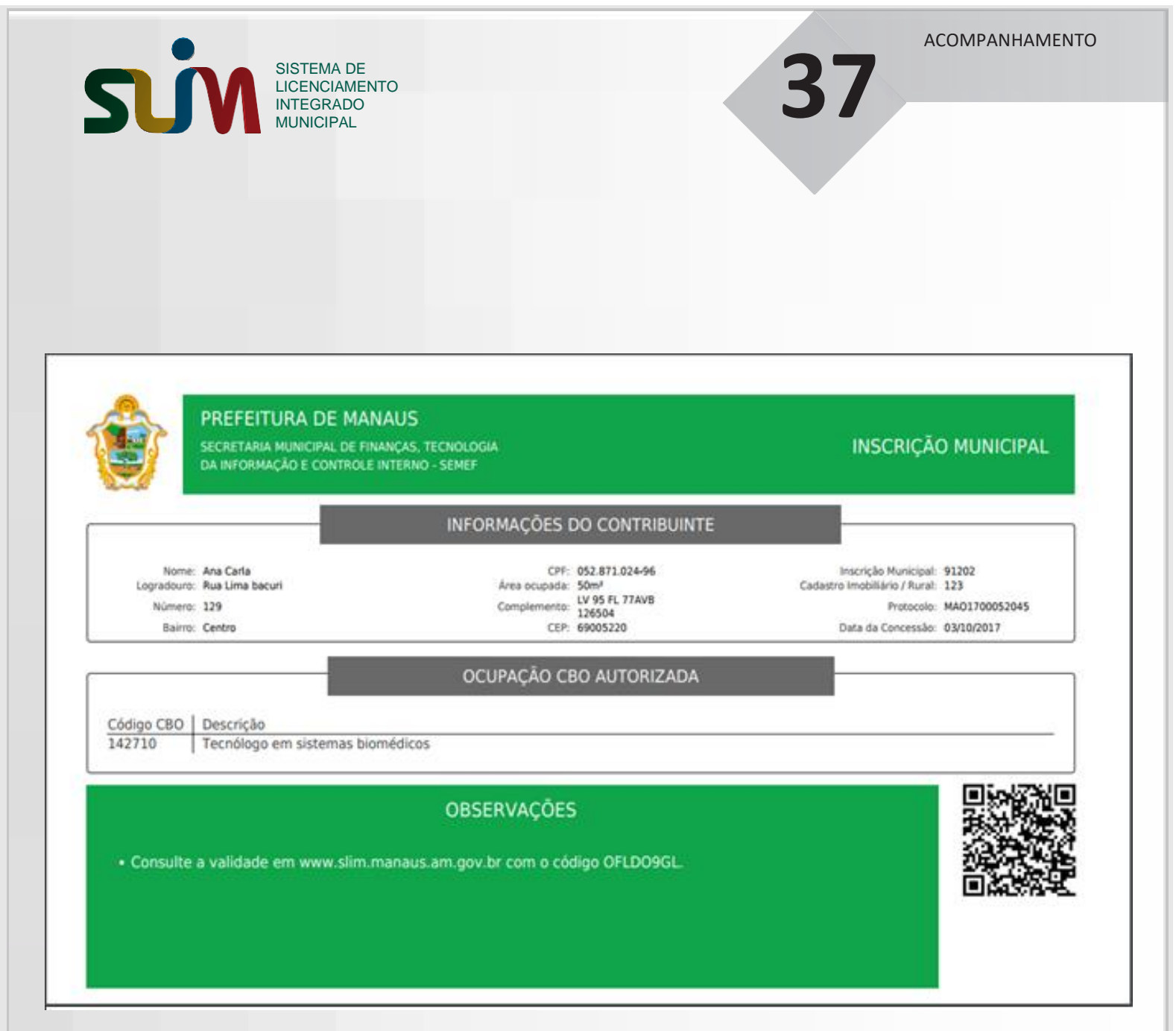

Documento de Inscrição Municipal emitido.

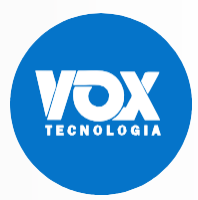

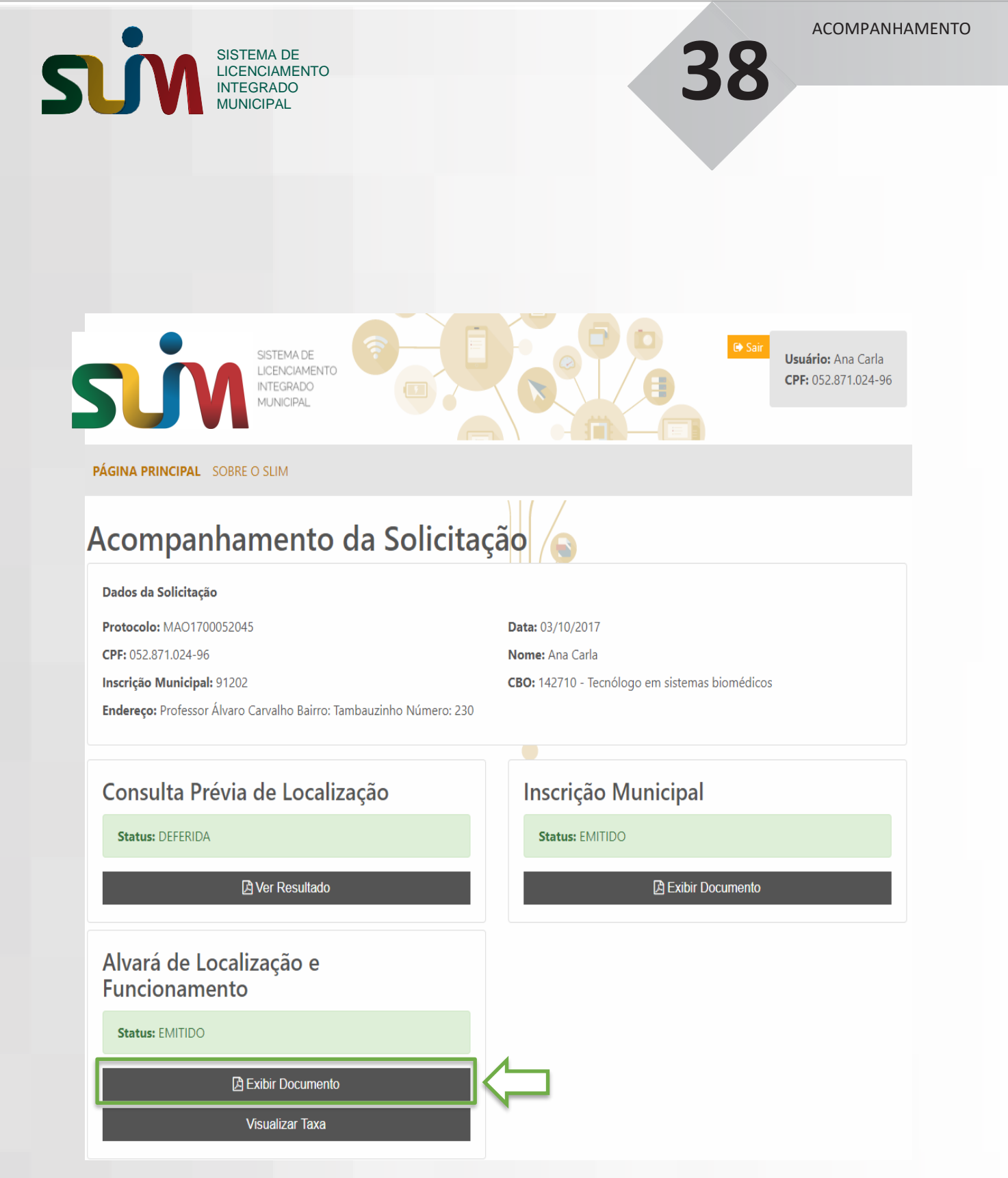

O botão Exibir Documento deve permitir que o usuário requerente possa visualizar o documento quando estiver emitido ou invalidado.

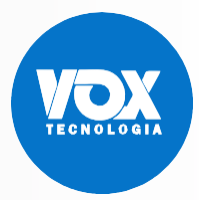

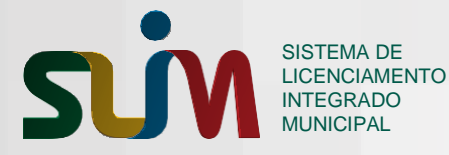

39

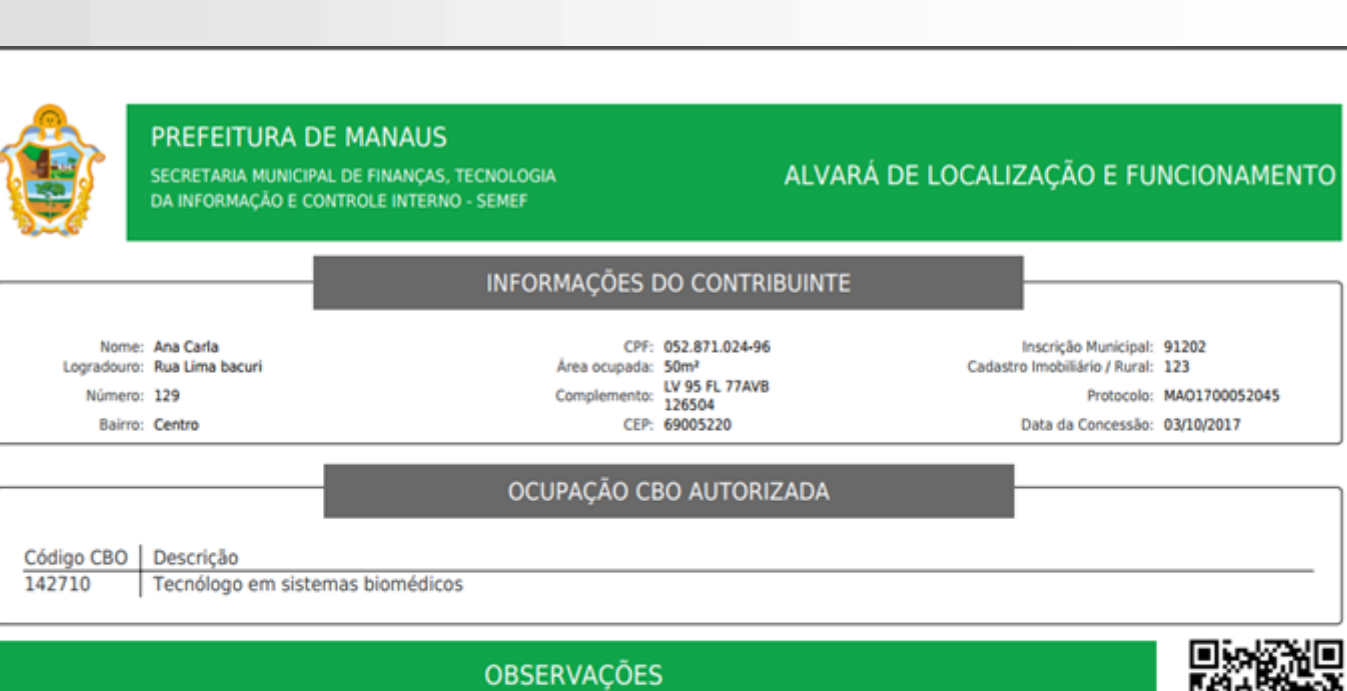

- O Alvará de Localização e Funcionamento é concedido por meio eletrônico considerando a legislação pertinente, os repectivos licenciamentos e vistorias, quando aplicáveis, e a ciência e responsabilidade do empresário ou responsável legal pela empresa ou sociedade.
- O Alvará de Funcionamento tem validade indeterminada.
- Este diploma deve ser fixado em local visível e de fácil acesso.
- · Para consultar a autenticidade de documento acesse o link: http://semefatende.manaus.am.gov.br
- Consulte a validade em www.slim.manaus.am.gov.br com o código QSUI071N.

Documento Alvará de Localização e Funcionamento emitido.

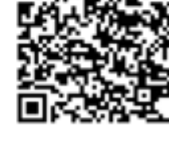

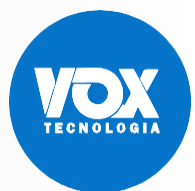

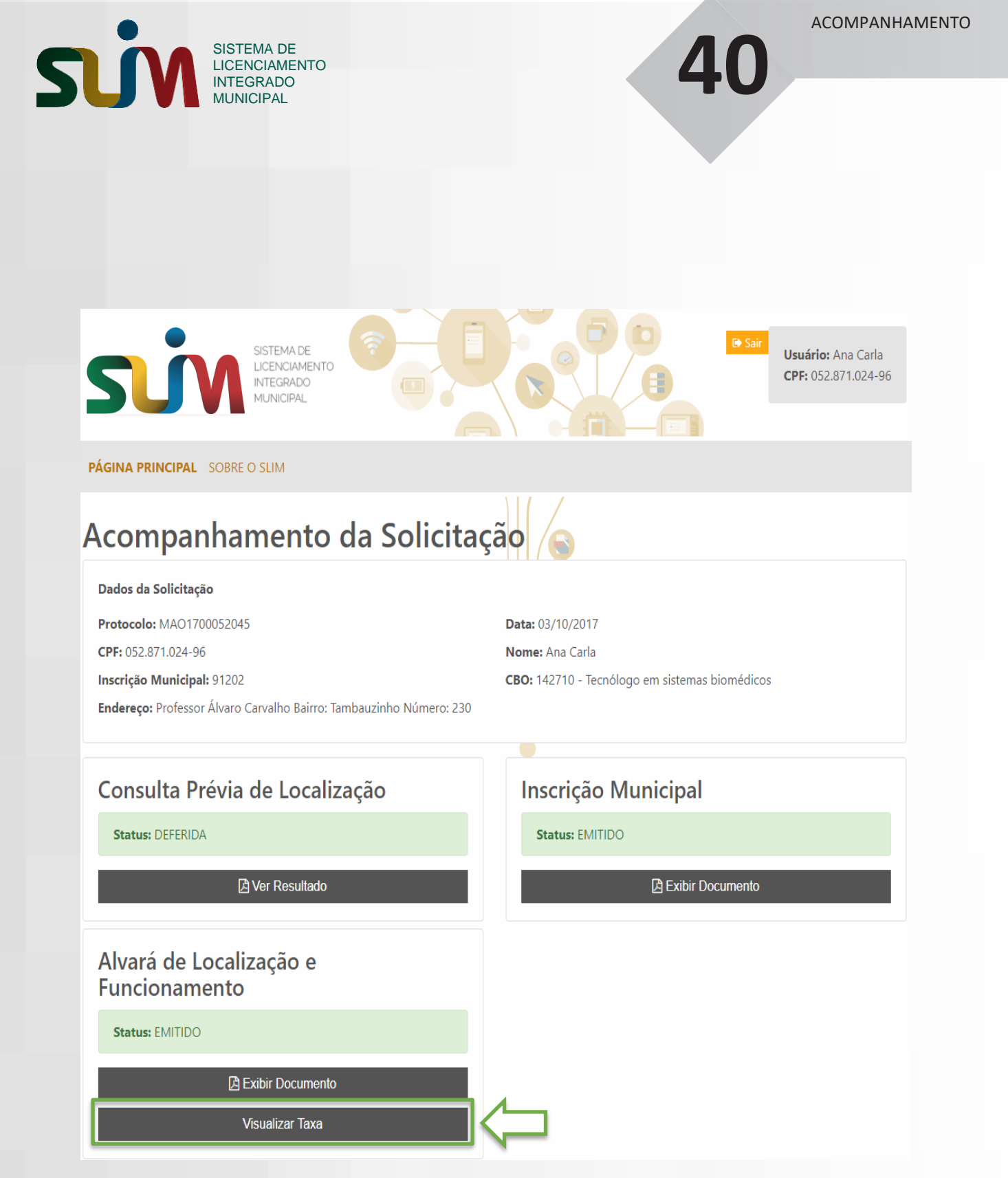

Através do botão Visualizar Taxa, o usuário requerente deve poder visualizar as taxas geradas para o autônomo do tipo localizado.

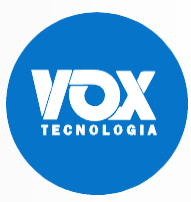

| SISTEMA DE<br>LICENCIAMENTO<br>INTEGRADO<br>MUNICIPAL | ACOMPANHAMENTO    |  |
|-------------------------------------------------------|-------------------|--|
| Visualizar Taxas                                      | Fechar            |  |
| Não há dados a serem exibidos. Selecione Gerar Taxas. |                   |  |
|                                                       | Gerar Novas Taxas |  |

O usuário deve utilizar o botão Gerar Novas Taxas para gerar as taxas de Alvará de Localização. O sistema tributário retorna as informações calculadas com todos os dados para geração do boleto.

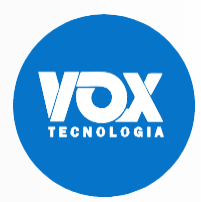

SISTEMA DE LICENCIAMENTO INTEGRADO MUNICIPAL VERIFICAR DOCUMENTO

# 42

# 7. Verificar Documentos do Autônomo

Na funcionalidade Verificação de Documento Autônomo, o sistema deverá permitir a consulta e validação do documento a partir do código de verificação.

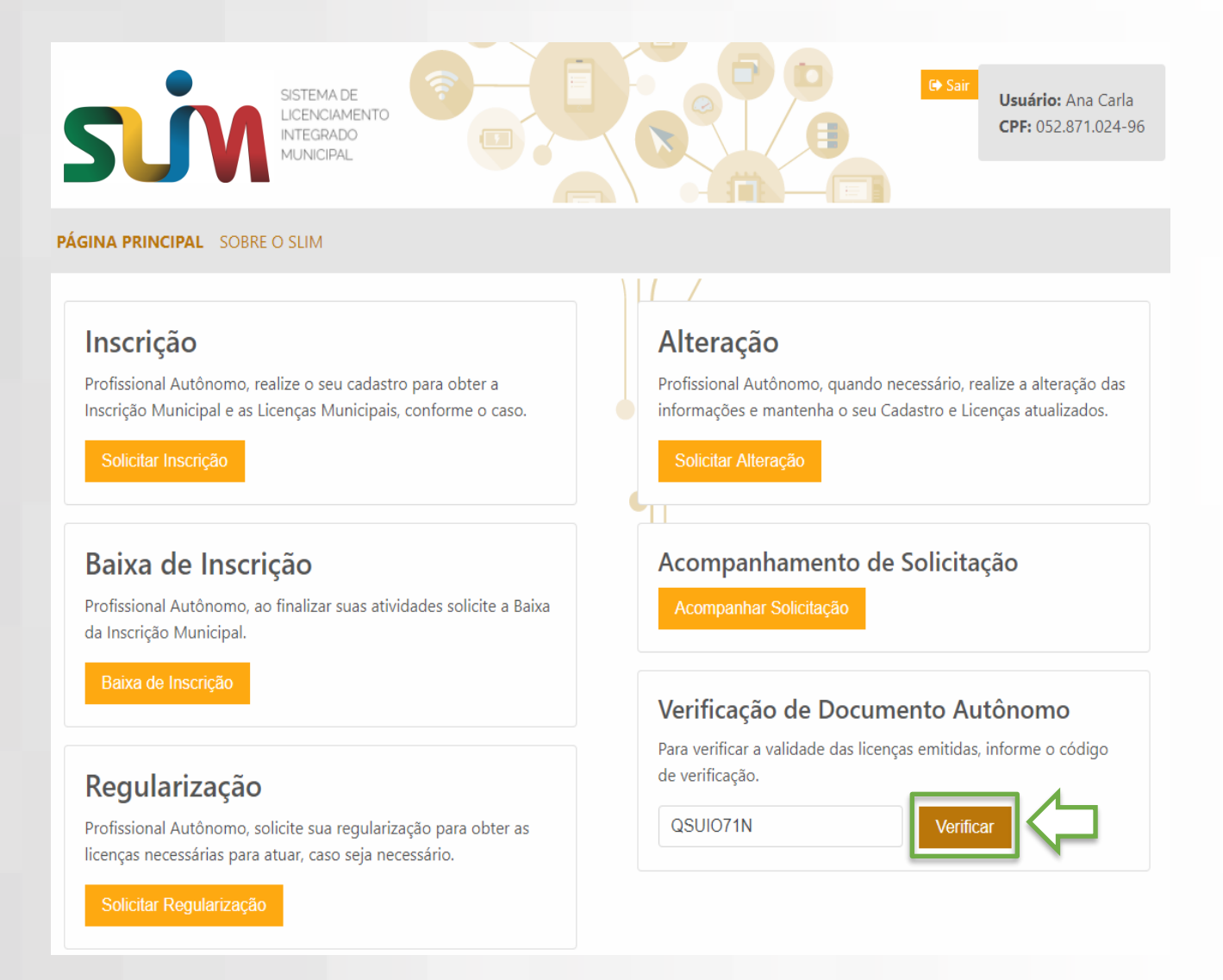

O usuário requerente deve informar o código do documento emitido pelo sistema SLIM para validar sua autenticidade.

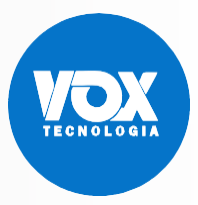

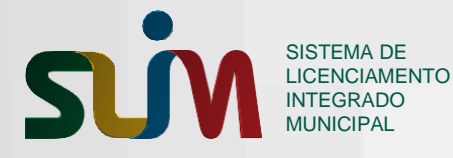

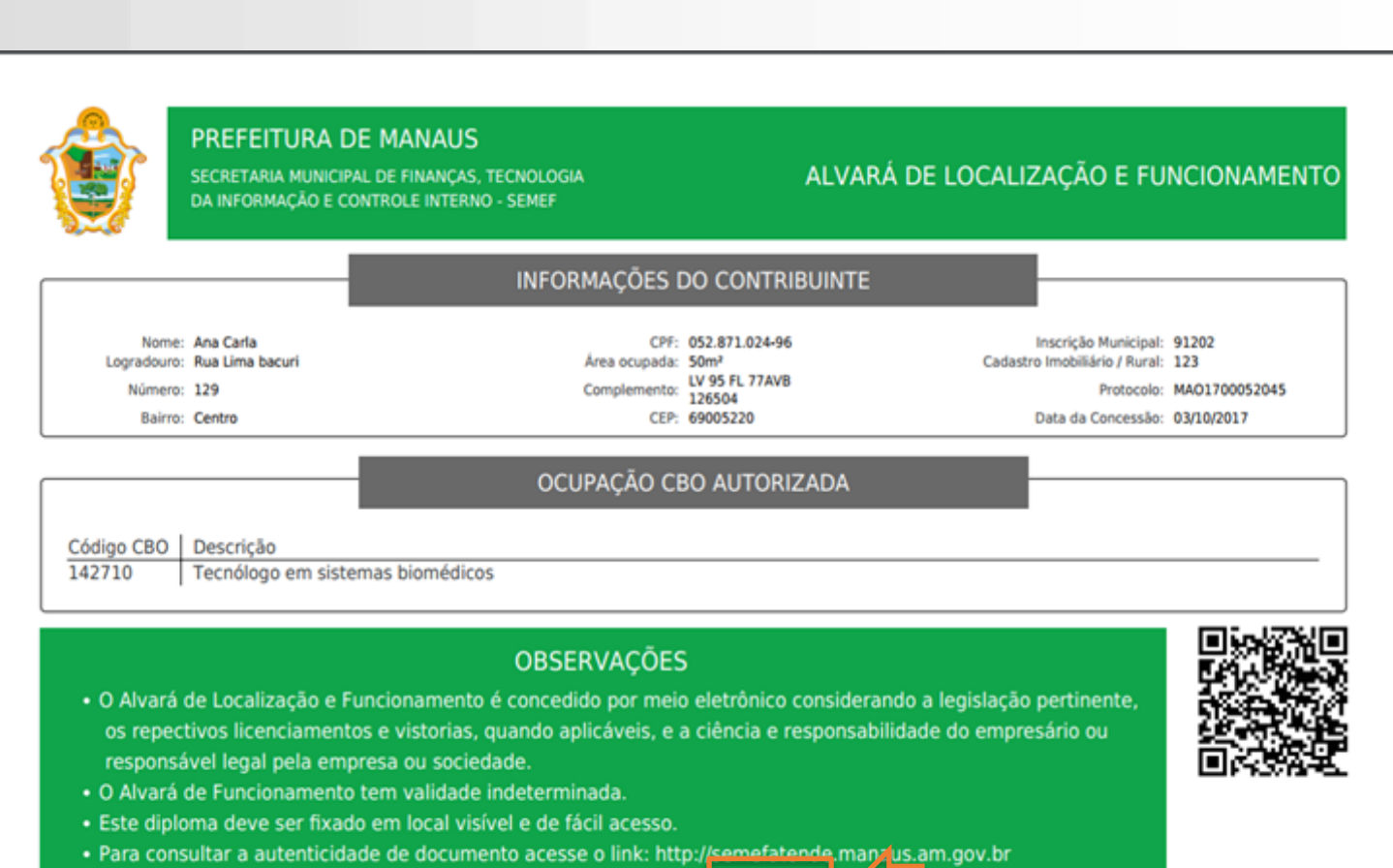

Consulte a validade em www.slim.manaus.am.gov.br com o códig QSUI071N.

O código para verificação do documento pode ser encontrado na área de Observações.

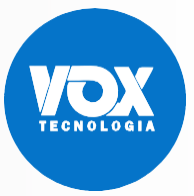

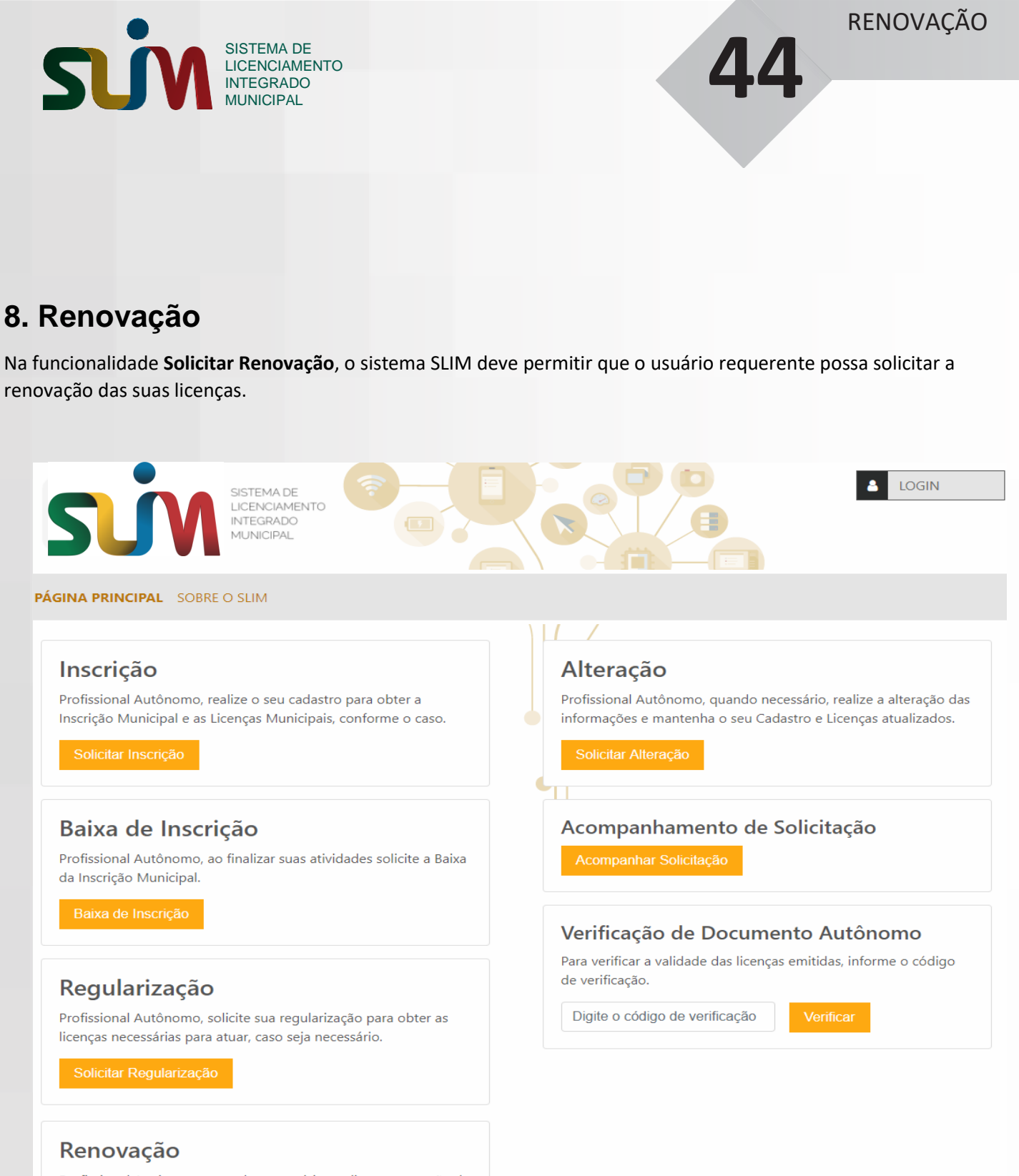

Profissional Autônomo, quando necessário, realize a renovação de licenças.

O botão **Solicitar Renovação** deve ser acionado por um usuário autenticado para dar início à solicitação de renovação das suas licenças.

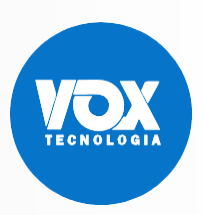

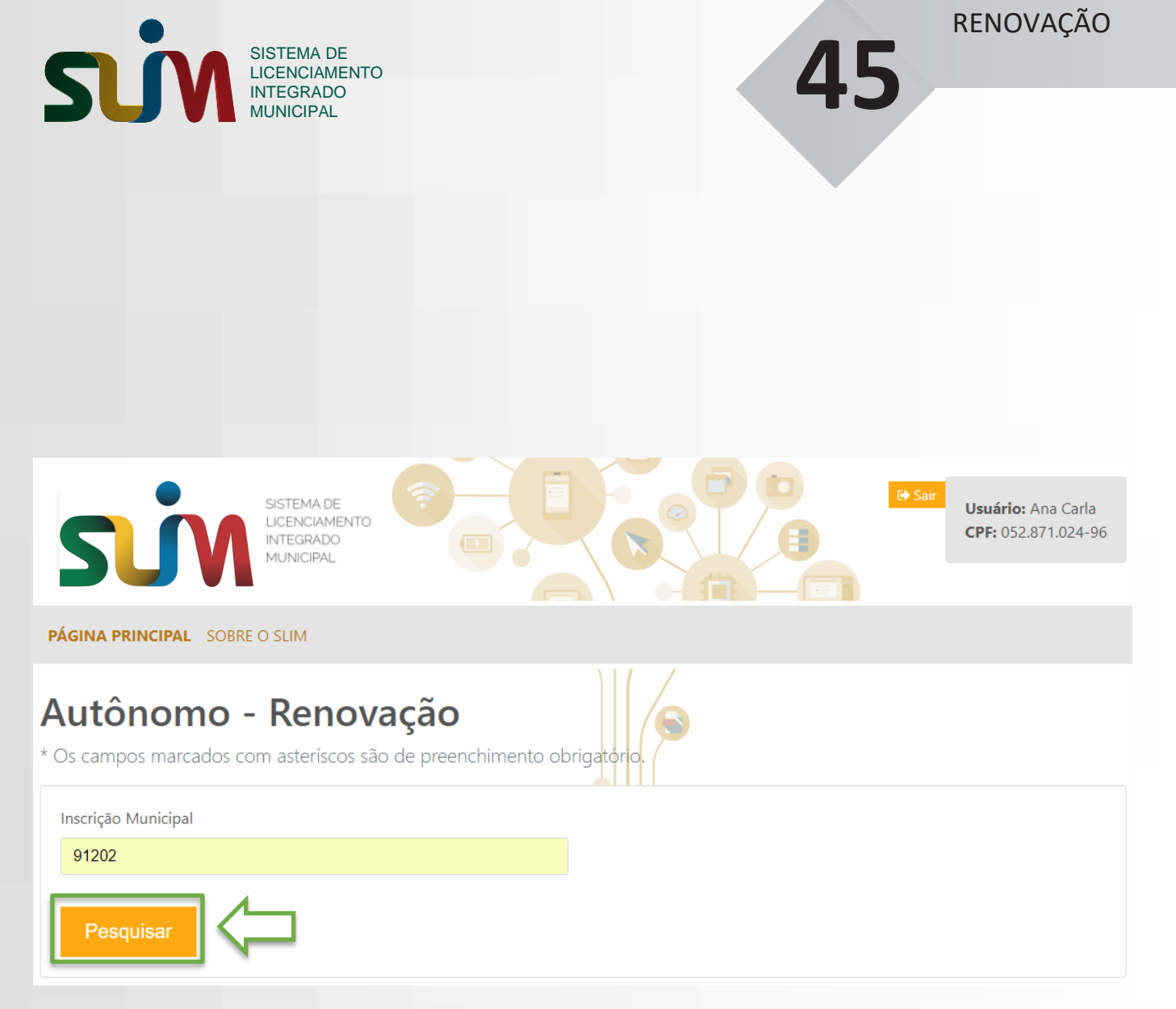

Após informar o número da Inscrição Municipal, o usuário clica no botão para Pesquisar o Autônomo.

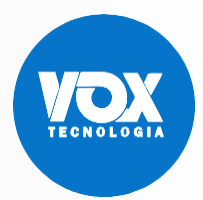

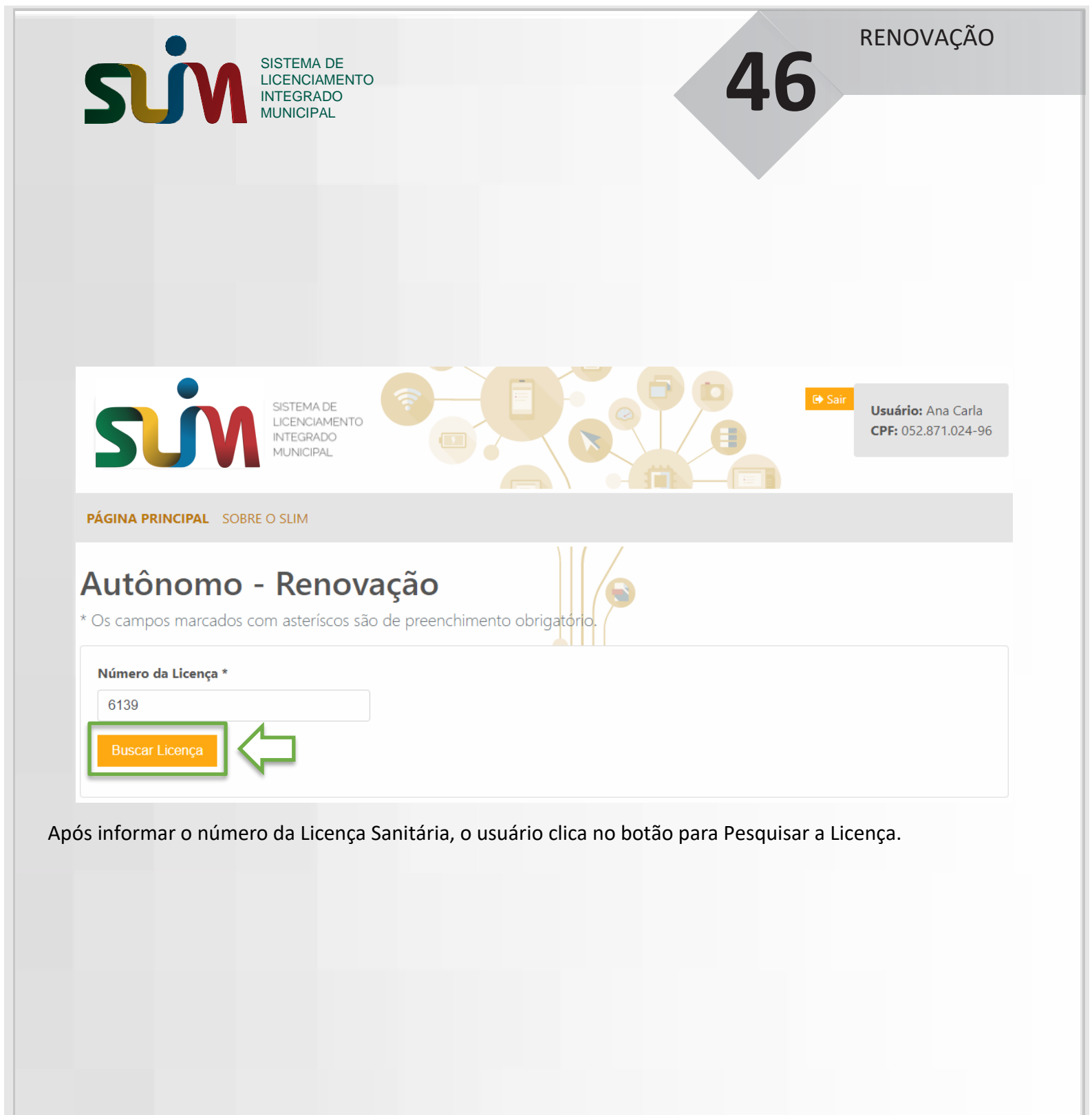

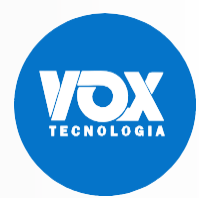

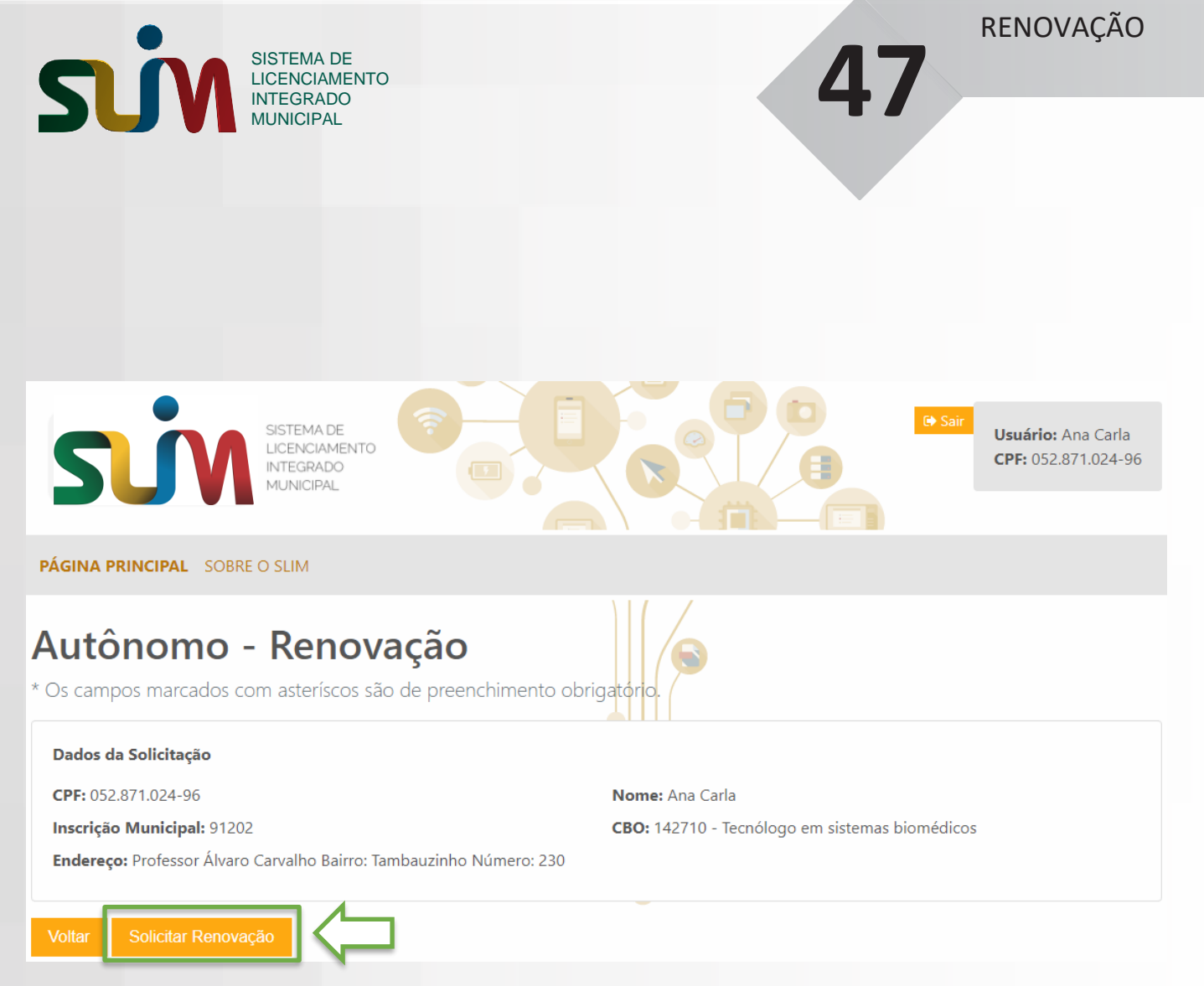

Após confirmar os dados do autônomo a ter sua licença renovada, o usuário requerente deve finalizar a solicitação acionando o botão Solicitar Renovação.

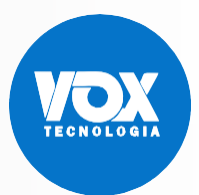

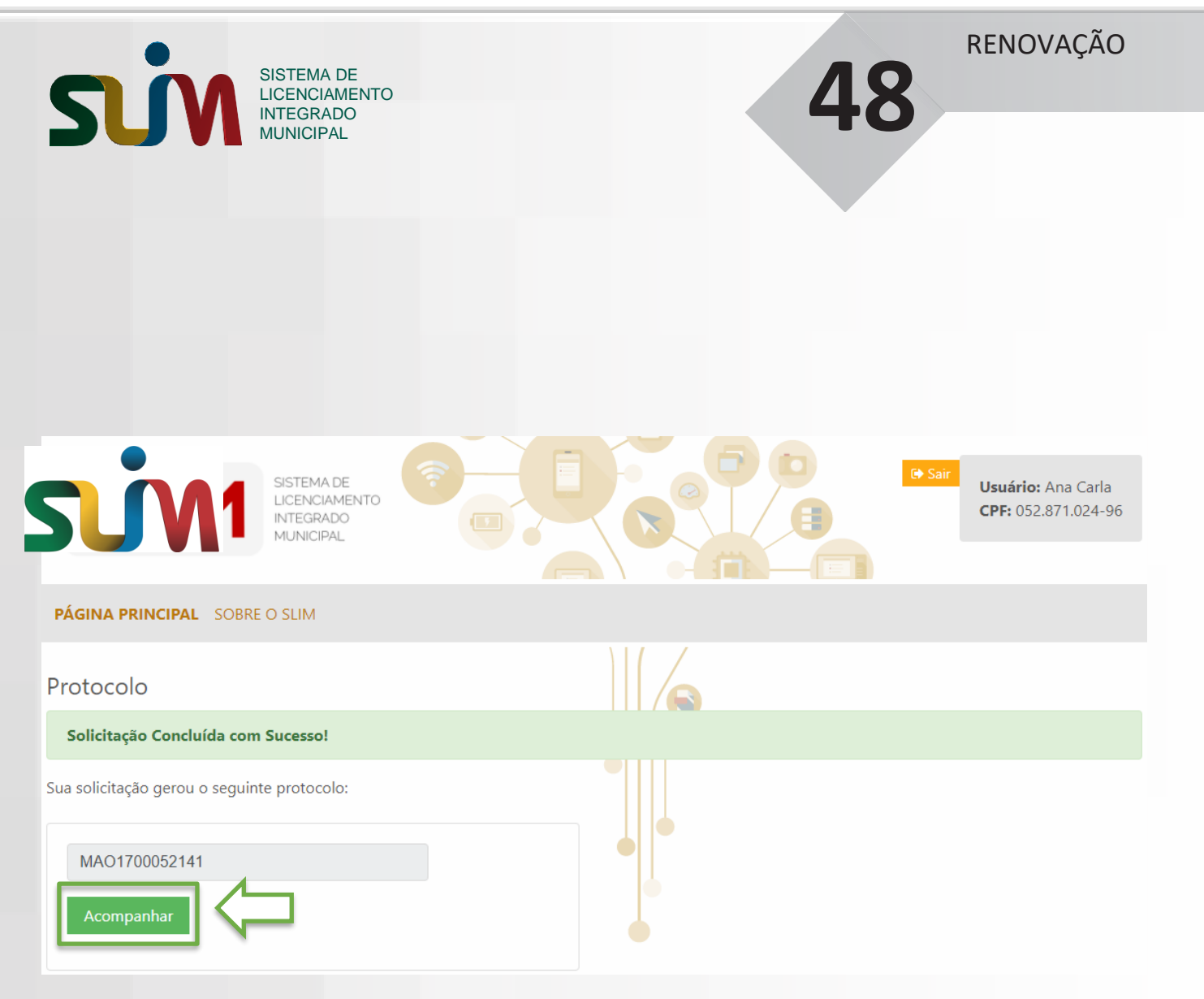

O fim da solicitação deve gerar um número de protocolo para que o usuário requerente possa acompanhar a solicitação.

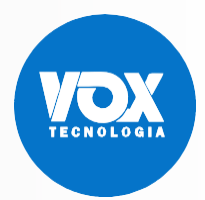

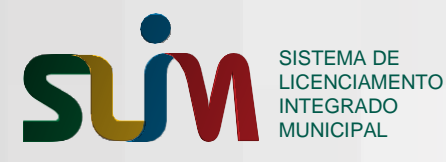

#### REGULARIZAÇÃO

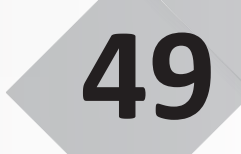

### 9. Regularização

Na funcionalidade **Solicitar Regularização**, o sistema SLIM deve permitir que o usuário requerente possa solicitar a emissão dos documentos necessários para atuar como autônomo que não possui.

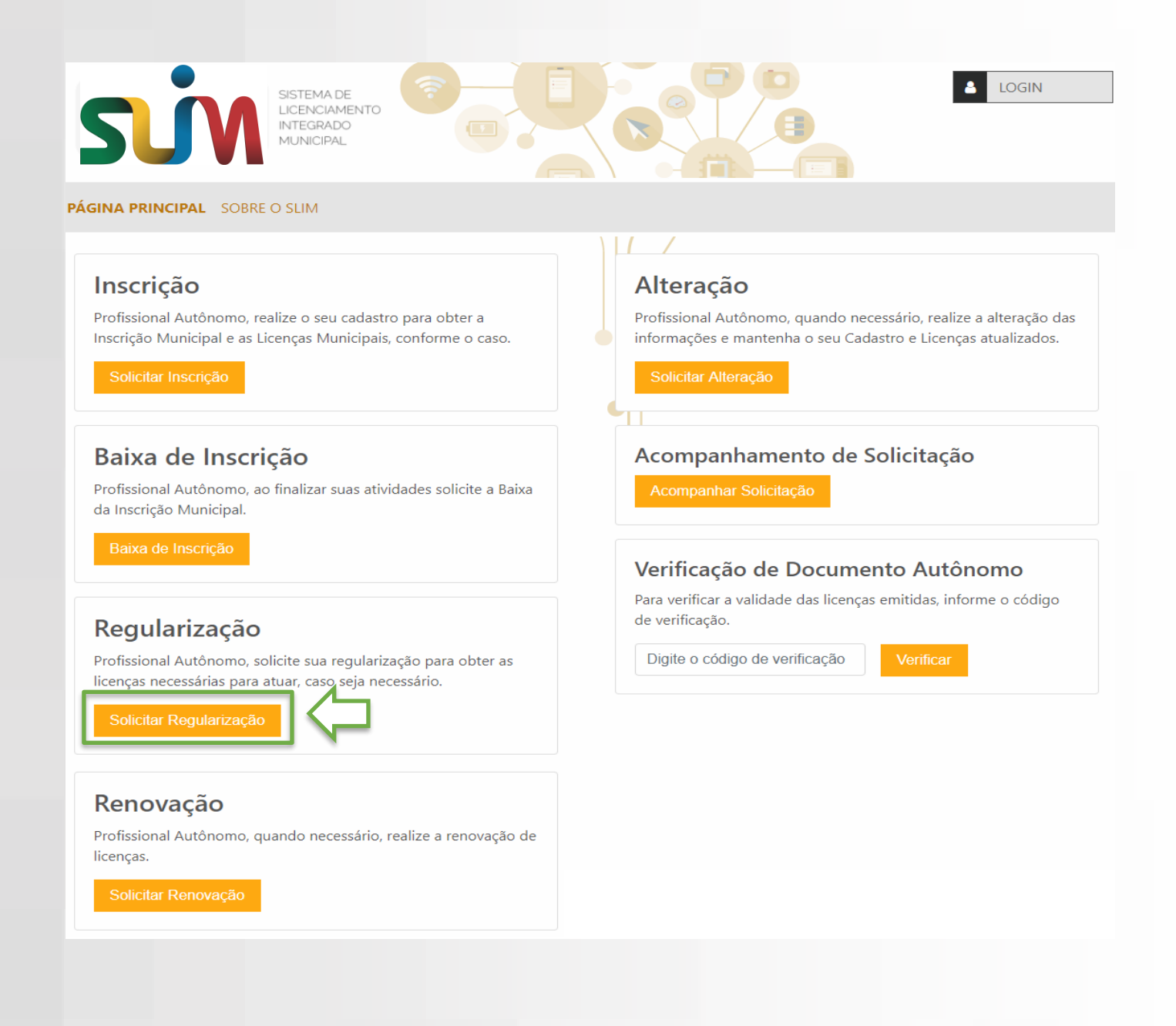

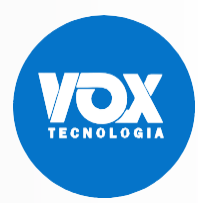

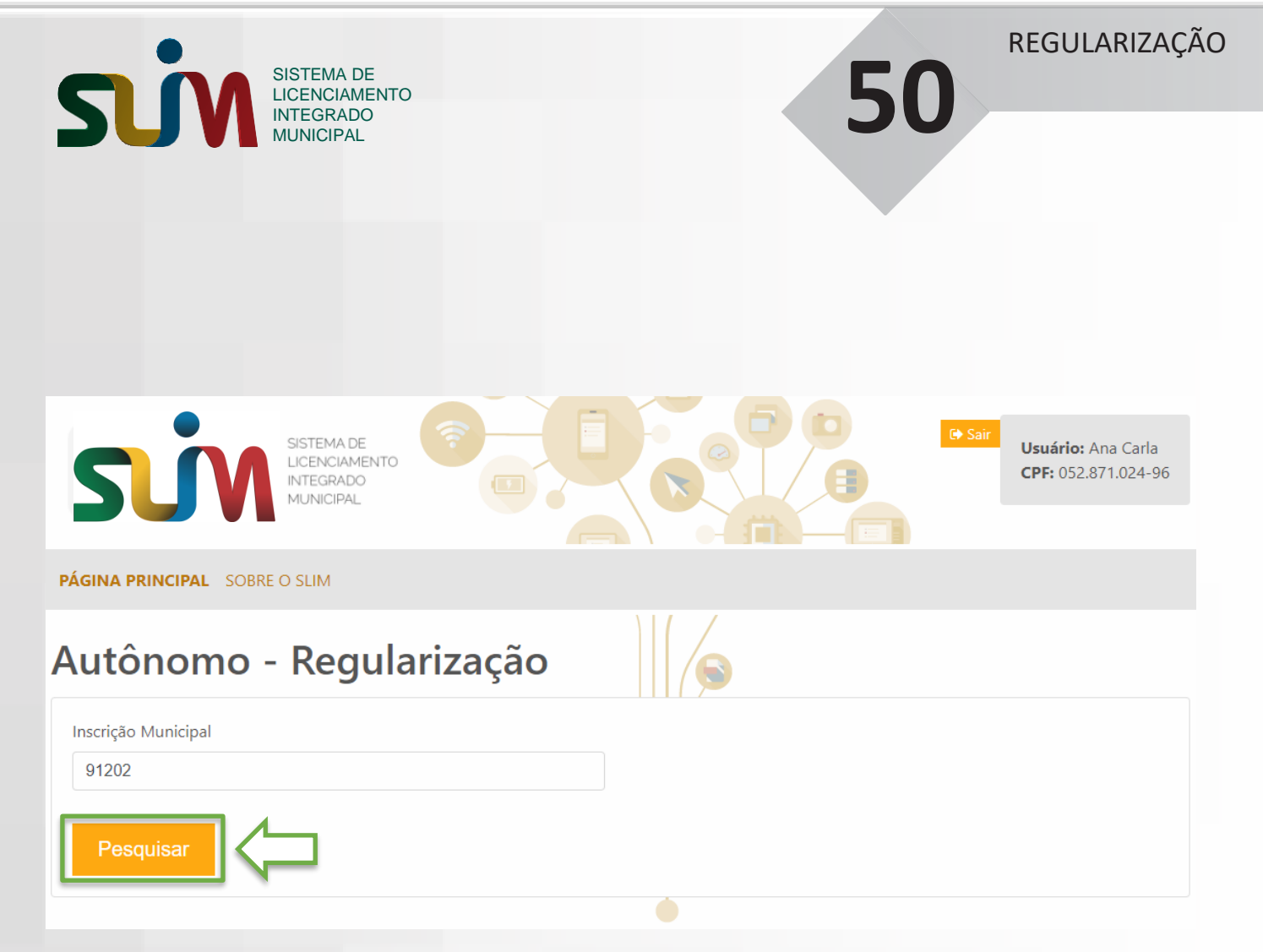

Após informar o número da Inscrição Municipal, o usuário clica no botão para Pesquisar o Autônomo.

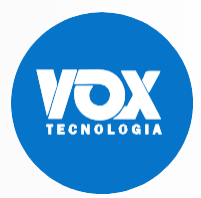

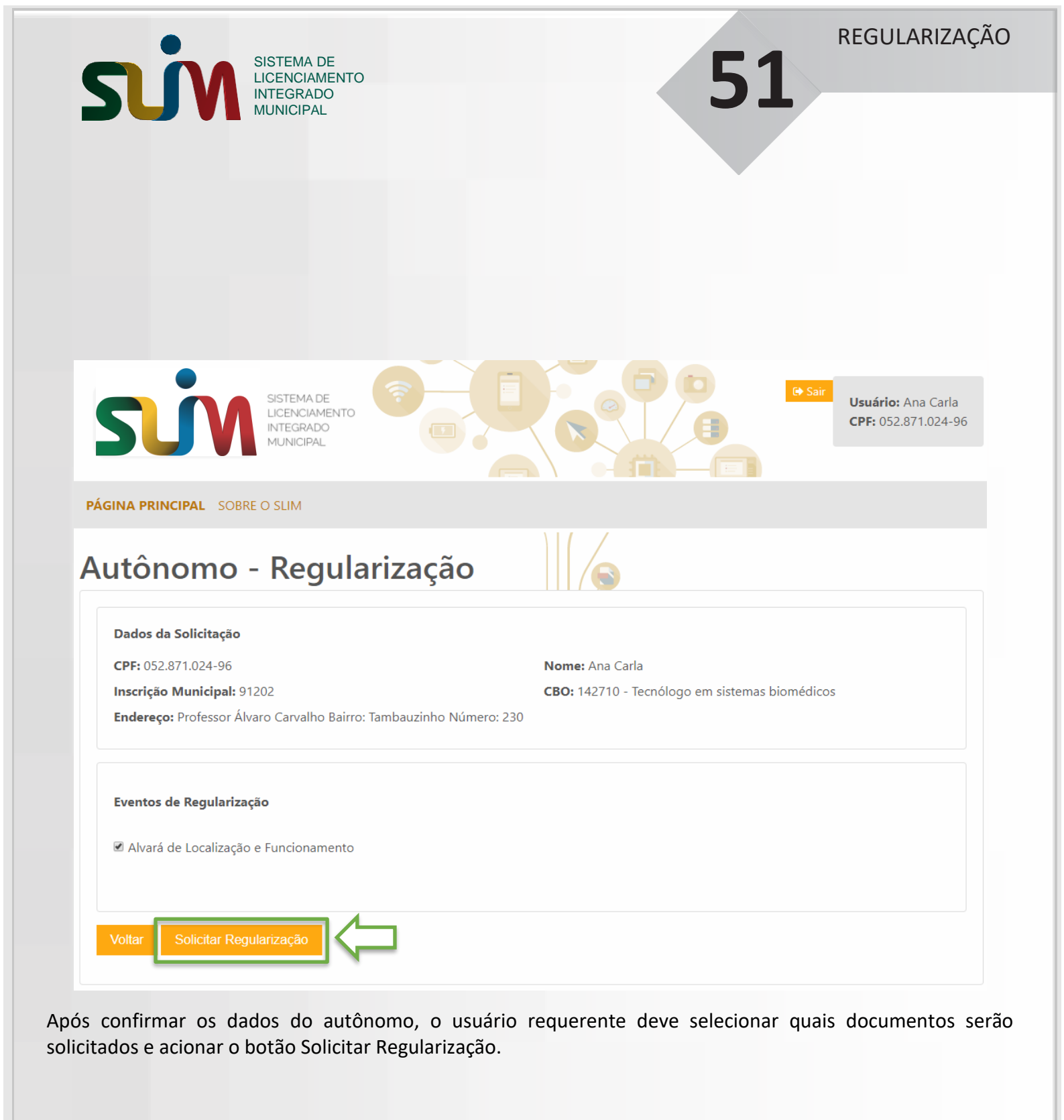

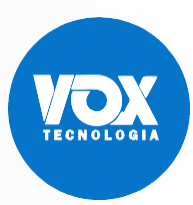

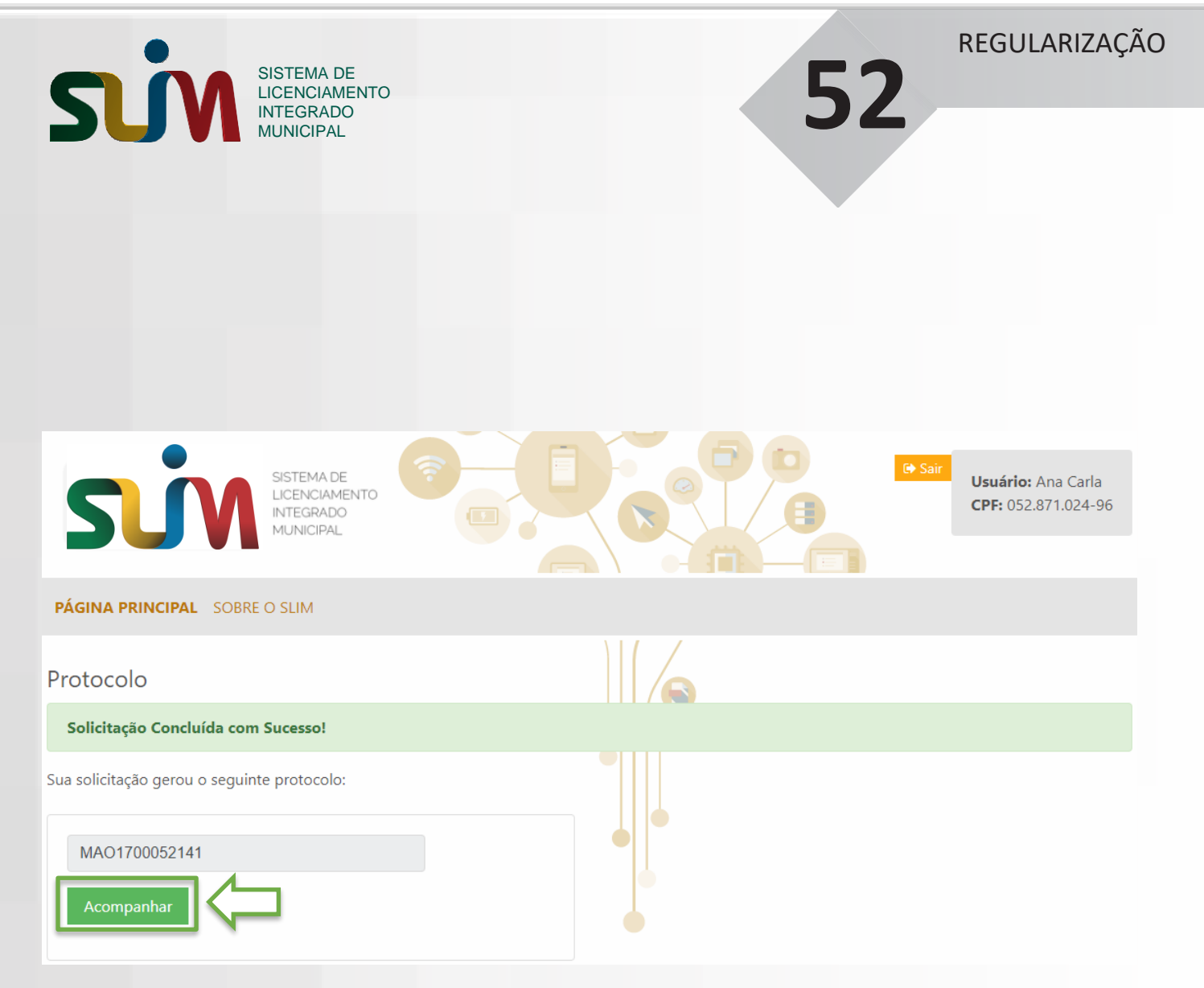

O fim da solicitação deve gerar um número de protocolo para que o usuário requerente possa acompanhar a solicitação.

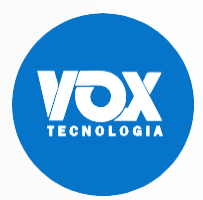

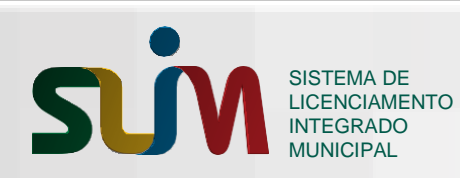

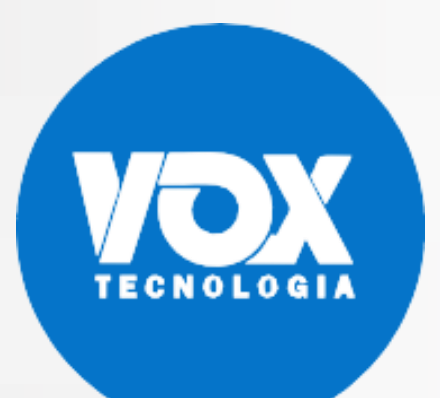